# LOGO

# BUKU PANDUAN SISTEM INFORMASI LEMBAGA SERTIFIKASI PROFESI (SILSP)

20

UNTUK ASESI

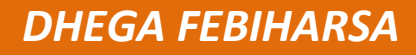

http://www.silsp.online

### Kata Pengantar

Revolusi Industri 4.0 atau sering disebut dengan Era Disrupsi menjadikan sebagian lini kehidupan berubah, dan serba otomatis. Tuntutan digitalisasi proses tak terelakkan, baik di bidang pemerintahan, pendidikan, hingga ekonomi dan bisnis. Kebutuhan akan kecepatan, keakuratan, dan ketepatan informasi telah menjadi keniscayaan di era ini. Serba instan dan serba cepat, perkembangan teknologi informasi dan komunikasi menggilas tatanan konvensional dan sebagian birokrasi.

Era digital menggantikan sebagian peranan manusia, seiring kebutuhan dan tuntutan jaman. Demikian halnya dengan Sertifikasi Profesi di era teknologi informasi, menjadi hal yang lumrah bila mulai menggunakan sentuhan teknologi informasi. Hadirnya sistem informasi berbasis online (daring) di dunia sertifikasi profesi menjadikan kami perlu mengembangkan sistem informasi untuk kebutuhan administratif layanan Sertifikasi Profesi di Lembaga Sertifikasi Profesi.

Dengan dikembangkannya sistem informasi ini, pengembang berharap dapat meningkatkan laju percepatan sertifikasi profesi di Indonesia. Semoga aplikasi Sistem Informasi Lembaga Sertifikasi Profesi (SILSP) ini dapat membawa manfaat dan dampak yang sangat besar bagi perkembangan dunia sertifikasi profesi dan LSP di Indonesia pada khususnya.

Pengembang,

Dhega Febiharsa

http://www.silsp.online

## Daftar Isi

| Kat | a P  | enga     | ntar                                                       | iii        |
|-----|------|----------|------------------------------------------------------------|------------|
| Da  | ftar | lsi      |                                                            | . v        |
| 1.  | Te   | entan    | g Aplikasi                                                 | . 1        |
| 2.  | Al   | ur Pe    | ndaftaran                                                  | . 3        |
| 3.  | La   | ngka     | h-Langkah Tahap Pendaftaran Asesi                          | . 5        |
| 3   | .1.  | Aks      | ses laman pendaftaran                                      | . 5        |
|     | 3.:  | 1.1.     | Mengisi Formulir Pendaftaran Online                        | . 5        |
|     | 3.   | 1.2.     | Mencatat/ Mencetak Bukti Pendaftaran                       | 1          |
| 3   | .2.  | Me       | lengkapi Data Asesi                                        | 12         |
| 3   | .3.  | Me       | ngunggah Dokumen Persyaratan Pokok                         | 16         |
| 4.  | La   | ngka     | h-Langkah Pendaftaran Uji Kompetensi                       | 21         |
| 4   | .1.  | Pili     | h Skema Sertifikasi                                        | 22         |
| 4   | .2.  | Inp      | ut/ Unggah Persyaratan Uji Komperensi                      | 25         |
| 4   | .3.  | Me<br>30 | nambahkan dokumen persyaratan asesmen skema uji kompetensi |            |
| 5.  | In   | forma    | asi Biaya Asesmen                                          | 31         |
| 6.  | Кс   | onfirn   | nasi Pembayaran Biaya Uji Kompetensi/ Asesmen              | 33         |
| 7.  | Μ    | enge     | tahui Status Asesmen                                       | 39         |
| 8.  | SN   | /IS No   | otifikasi                                                  | ļ1         |
| 9.  | Ja   | dwal     | Asesmen                                                    | 12         |
| 10. |      | Asesr    | nen Mandiri                                                | <b>1</b> 5 |
| 11. |      | Sertif   | ikat Kompetensi                                            | 18         |
| 12. |      | Ubah     | Sandi (Password)                                           | 18         |
| Da  | ftar | Pust     | aka                                                        | 50         |

http://www.silsp.online

### 1. Tentang Aplikasi

Sistem Informasi Lembaga Sertifikasi Profesi (SILSP) adalah sebuah perangkat lunak yang digunakan untuk memudahkan Lembaga Sertifikasi Profesi (LSP) dalam berinteraksi secara daring antara institusi (lembaga sertifikasi profesi), calon peserta, asesor, dan masyarakat atau pemangku kepentingan. Aplikasi ini digunakan untuk menjaring data dari asesi (pendaftaran), memberikan informasi yang berguna kepada manajemen, pendaftar, dan asesor, serta menjadi penjembatan antara Asesi (peserta), Asesor, dan Administrator LSP. Aplikasi ini diakses secara daring menggunakan perangkat komputer/ telepon pintar (*smartphone*) yang terhubung dengan jaringan internet menggunakan aplikasi web browser yang telah terdapat pada perangkat komputer/ telepon pintar tersebut.

Perangkat lunak Sistem Informasi Lembaga Sertifikasi Profesi (LSP) diakses menggunakan aplikasi *web browser* (dalam bahasa Indonesia disebut Penjelajah web), dengan jaringan atau koneksi internet. Menurut Wikipedia (2018), Penjelajah web, peramban web atau penelusur web (Inggris: web browser) adalah perangkat lunak yang berfungsi untuk menerima dan menyajikan sumber informasi di Internet. Sebuah sumber informasi tersebut diidentifikasi dengan pengidentifikasi sumber yang seragam, dapat berupa halaman web, gambar, video, atau jenis konten lainnya. Meskipun penjelajah web juga dapat digunakan untuk mengakses Internet, sebuah penjelajah web juga dapat digunakan untuk mengakses informasi yang disediakan oleh server web dalam jaringan pribadi atau lokal atau intranet atau berkas pada sistem berkas. Beberapa penjelajah web yang populer adalah *Google Chrome, Firefox, Internet Explorer, Opera*, dan *Safari*. Adapun bagian-bagian dari aplikasi dijelaskan dalam gambar berikut.

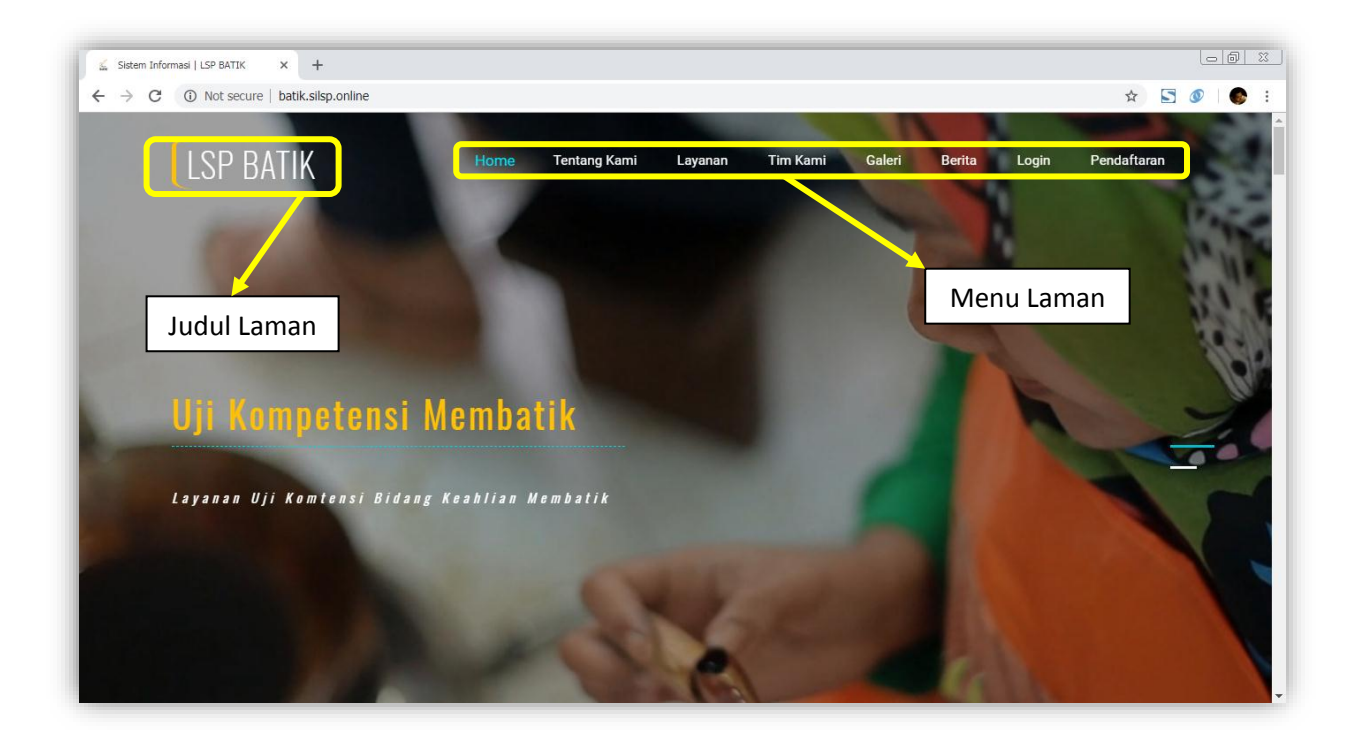

| Sistem Informasi   LSP BATIK X +                                                                                                    |                                                                                                    |             |
|----------------------------------------------------------------------------------------------------|----------------------------------------------------------------------------------------------------|-------------|
| C -> C O not secure   paux-sisp.onime                                                                                                    | PENDAFTARAN<br>Pendaftaran Calon Peserta.                                                                                                    | × E & • •   |
| <b>Alamat</b><br>LSP BATIK<br>Gedung BPPTAK JI. Tambakaji Raya No 1<br>Kec. Ngaliyan , Kota Semarang , Prov. Jawa Tengah<br>Kode Pos: 50158 | Form Pendaftaran Peserta Uji Kompetensi Keahlian LSP BATIK<br>Untuk menjadi peserta uji sertifikasi dan sertifikasi profesi keahlian silahkan mengisi form berikut.<br>Formulir Pendaftaran Peserta Sertifikasi<br>UNDUH PANDUAN UNTUK CALON ASESI |             |
| Kontak<br>Telepon: 024-84310337<br>Fax: 024-84310337<br>WhatsApp: 081325694711<br>E-mail: Ispbatik@gmail.com                                | Nama Lengkap     Alamat Email       Nomor Telepon/HP     Nomor KTP/NIK       Alamat     Desa/Kelurahan       Prov. D.K.I. Jakarta     Prov. D.K.I. Jakarta                                                                                         |             |
| Form Isian                                                                                                    |                                                                                                    | 企<br>DAFTAR |

| Laman Asesi Sistem Inform                                                                                                    |                                            |                          |                                             |                                  |
|----------------------------------------------------------------------------------------------------|--------------------------------------------|--------------------------|---------------------------------------------|----------------------------------|
| $\leftrightarrow$ $\rightarrow$ C (i) batik.silsp.online/media.php?module=                                                                                                    | Tombol <i>Togale Me</i>                    | าน                       |                                             | ☆ :                              |
| Asesi LSP =                                                                                                    |                                            |                          |                                             | p Dhega Febiharsa                |
| DHECA FEBIHARSA<br>ID: 20180628830001<br>Dashboar                                                                                                    | d Sistem Informasi Lembaga Sertifikasi Pru | Menu Ikon                | Navigasi                                    | ♣ Home > Dashboard               |
|                                                                                                    |                                            |                          | (Breadcrumb)                                |                                  |
| # Home Selamat D                                                                                                    | atang DHEGA FEBIHARSA                      |                          |                                             |                                  |
| Profil Anda Terim la dia la dia dia dia dia dia dia dia dia dia di | <del>elikut.</del>                         |                          | jin antifilari ya fari kashira hidang Datil | in Transition young home dilates |
|                                                                                                    |                                            |                          |                                             |                                  |
| Asesmen Anda                                                                                                    | 2                                          | 3                        | 4                                           |                                  |
| Pilih Skema                                                                                                    | Unggah Doku                                | umen Persyaratan Pembaya | aran Biaya Konfi                            | rmasi Pembayaran                 |
| Sele                                                                                                    | ngkapnya 🔿 Sel                             | engkapnya 🔿              | Selengkapnya 🔿                              | Selengkapnya 🔿                   |
| 🔓 Ubah Sandi (Password)                                                                                                    |                                            |                          |                                             |                                  |
| 5                                                                                                    | 6                                          | 7                        | 8                                           |                                  |
| Tunggu SMS N                                                                                                    | otifikasi Lihat Jadwal                     | Ujian Ser                | tifikasi Terbit                             | t Sertifikat Kompetensi          |
| Sele                                                                                                    | ngkapnya 🔿 Se                              | engkapnya 🖸              | Selengkapnya 🕤                              | Selengkapnya 🔿                   |
|                                                                                                    |                                            |                          |                                             |                                  |
|                                                                                                    |                                            |                          |                                             |                                  |
| Menu                                                                                                    |                                            |                          |                                             |                                  |
| Copyright © 2014-20                                                                                                    | 18 SILSP.org. All rights reserved.         |                          |                                             | Version Alpha                    |

Fungsi dari **Menu** dipergunakan untuk berpindah dari laman ke laman, tombol **Toggle Menu** digunakan untuk menyembunyikan menu/menampilkan menu, **Navigasi Breadcrumb** merupakan tautan untuk menuju/ berpindah ke laman tertentu, **Menu lkon** merupakan tombol bergambar yang berfungsi untuk menuju ke laman tertentu yang bersesuaian.

Sumber gambar dalam panduan ini diambil dari http://batik.silsp.online

### 2. Alur Pendaftaran

Alur pendaftaran asesi dari mulai mendaftar sebagai anggota/ member sistem hingga mendaftarkan diri untuk mengikuti uji kompetensi sesuai skema yang dipilih, adalah sebagai berikut.

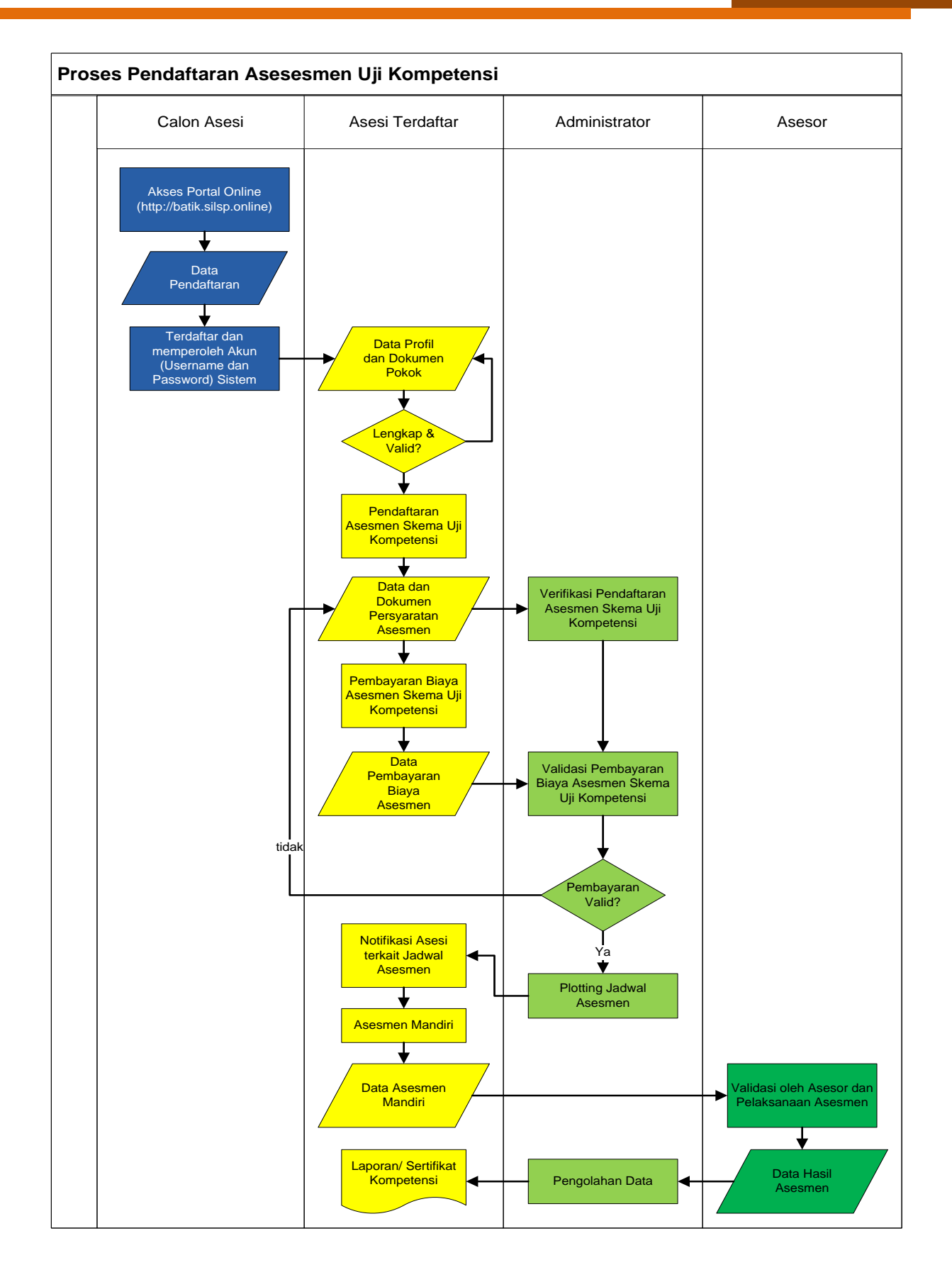

# 3. Langkah-Langkah Tahap Pendaftaran Asesi

### 3.1. Akses laman pendaftaran

Untuk mengakses laman SILSP dapat menggunakan aplikasi **Google Chrome, Mozilla Firefox, Opera** atau web browser lainnya yang mendukung *javascript*. Aplikasi ini dapat diakses menggunakan komputer personal (PC), atau dengan perangkat telepon pintar (*smartphone*) dengan aplikasi browser yang juga mendukung *javascript*.

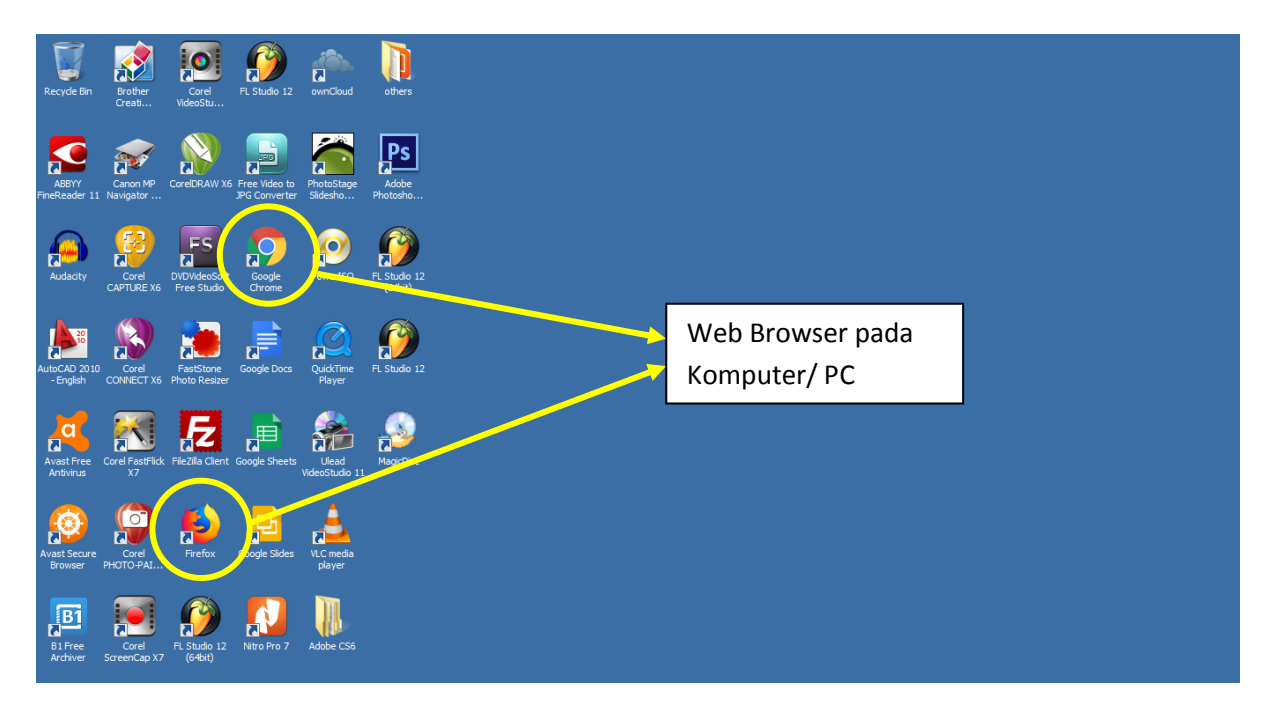

### 3.1.1. Mengisi Formulir Pendaftaran Online

Untuk memulai mendaftar menjadi anggota sistem, buka aplikasi web browser dan ketik pada *address bar* alamat http://batik.silsp.online, kemudian tekan tombol Enter, sehingga akan tampil laman utama sebagai berikut.

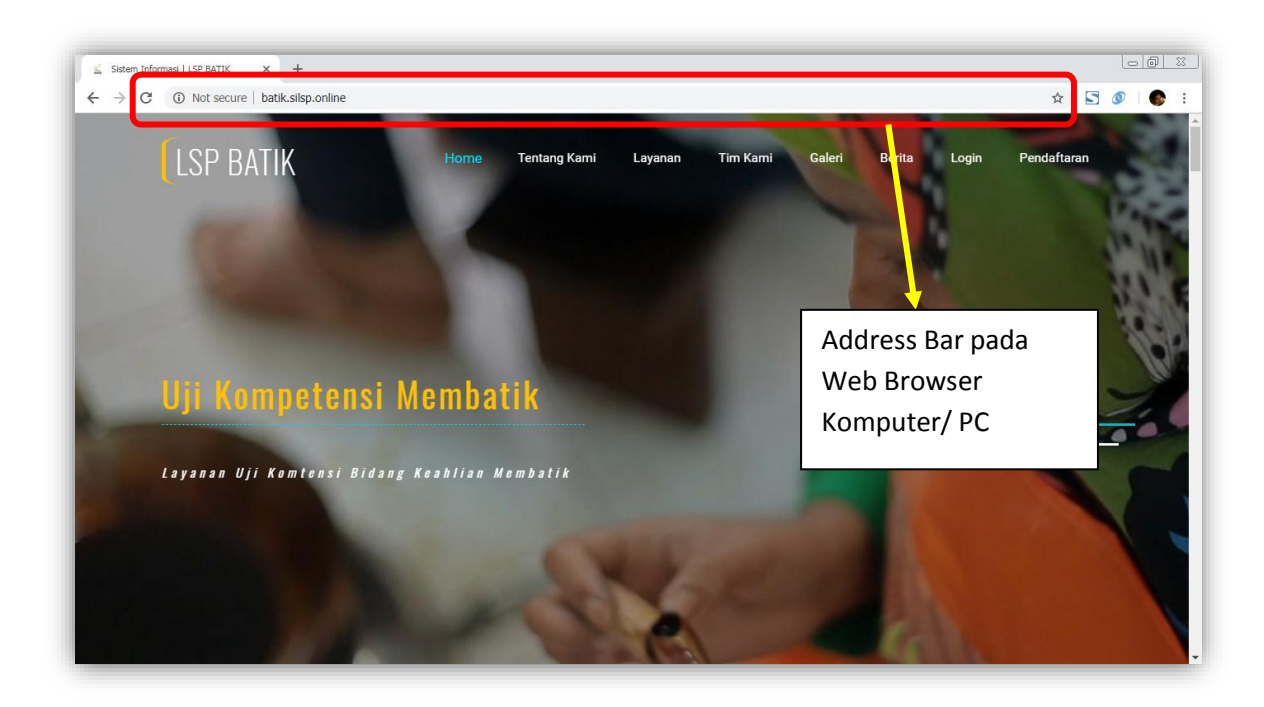

*Scroll* atau arahkan laman ke bagian bawah ke bagian **Formulir Pendaftaran Peserta Sertifikasi**, sehingga tampil sebagai berikut.

| C  O Not secure   batik.silsp.online                                                                                     |                                                                |                                                                                                    | \$<br>5 | 3 | • |
|----------------------------------------------------------------------------------------------------|----------------------------------------------------------------|----------------------------------------------------------------------------------------------------|---------|---|---|
|                                                                                                    | PENDAFT<br>Pendaftaran Calon                                   | Peserta.                                                                                                    |         |   |   |
| Alamat                                                                                                    | Form Pendaftaran Peserta<br>Untuk menjadi peserta uji sertifik | a Uji Kompetensi Keahlian LSP BATIK<br>rasi dan sertifikasi profesi keahlian silahkan mengisi form berikut. |         |   |   |
| LSP BATIK<br>Gedung BPPTAK JI. Tambakaji Raya No 1<br>Kec. Ngaliyan, Kota Semarang, Prov. Jawa Tengah<br>Kode Pos: 50158 | Formulir Pendaft                                               | aran Peserta Sertifikasi<br>NASESI                                                                          |         |   |   |
| Kontak                                                                                                    | Nama Lengkap                                                   | Alamat Email                                                                                                |         |   |   |
| Telepon: 024-84310337                                                                                                    | Nomor Telepon/HP                                               | Nomor KTP/NIK                                                                                               |         |   |   |
| WhatsApp: 081325694711                                                                                                   | Alamat                                                         | Desa/Kelurahan                                                                                              |         |   |   |
| L THUR MANAGERYTTER COTT                                                                                                 | Prov. D.K.I. Jakarta                                           |                                                                                                    |         |   |   |
|                                                                                                    |                                                                |                                                                                                    |         |   |   |
|                                                                                                    |                                                                |                                                                                                    |         |   |   |

Lengkapi data berikut:

- Nama Lengkap
- Nomor Telepon/ HP
- Alamat Email

- Nomor KTP/ NIK
- Desa/ Kelurahan
- Alamat
- Provinsi
- Kota/ Kabupaten
- Kecamatan

Isi Nama Lengkap, Nomor Telepon/ HP, Alamat Email, Nomor KTP/ NIK, Desa/ Kelurahan dan Alamat

| O Not secure   batik.silsp.online                                                                             |                                      |                                                                   | x 🖸 🖉 🚱 |
|----------------------------------------------------------------------------------------------------|--------------------------------------|-------------------------------------------------------------------|---------|
|                                                                                                    | PENDAFT                              | ARAN                                                              |         |
|                                                                                                    | Pendaftaran Calon P                  | Peserta.                                                          |         |
| Alamat                                                                                                    | Form Pendaftaran Peserta             | Uji Kompetensi Keahlian LSP BATIK                                 |         |
|                                                                                                    | Untuk menjadi peserta uji sertifikas | si dan sertifikasi profesi keahlian silahkan mengisi form berikut | L       |
| LSP BATIK                                                                                                    |                                      |                                                                   |         |
| Gedung BPPTAK JI. Tambakaji Raya No 1<br>Kec. Ngaliyan , Kota Semarang , Prov. Jawa Tengah<br>Kode Pos: 50158 | UNDUH PANDUAN UNTUK CALON.           | ran Peserta Sertinkasi<br><sup>Asesi</sup>                        |         |
| Kontak                                                                                                    | Nama Lengkap                         | Alamat Email                                                      |         |
| Telepon: 024-84310337                                                                                         | Nomor Telepon/HP                     | Nomor KTP/NIK                                                     |         |
| Fax: 024-84310337<br>WhatsApp: 081325694711<br>F-mail: tsebatik@gmail.com                                     | Alamat                               | Desa/Kelurahan                                                    |         |
|                                                                                                    | Prov. D.K.I. Jakarta                 |                                                                   |         |
|                                                                                                    | [                                    |                                                                   |         |
|                                                                                                    |                                      |                                                                   |         |
|                                                                                                    |                                      |                                                                   | 1       |

Pilih Provinsi, setelah terpilih tunggu beberapa saat hingga muncul tulisan, – Pilih Kabupaten/Kotanya --

| Sistem Informasi   LSP BATIK × +                                                                              |                                                                                          |          | * [ | ة 10<br>م  |
|----------------------------------------------------------------------------------------------------|------------------------------------------------------------------------------------------|----------|-----|------------|
|                                                                                                    | PENDAFTARAN<br>Pendaftaran Calon Peserta.                                                |          |     | •          |
| Alamat                                                                                                    | Prov. D.K.I. Jakarta<br>Prov. Jawa Barat                                                 |          |     |            |
| LSP BATIK                                                                                                    | Prov. Jawa Tengah<br>Prov. D.I. Yogyakarta<br>Prov. Jawa Timur                           | berikut. |     |            |
| Gedung BPPTAK JI. Tambakaji Raya No 1<br>Kec. Ngaliyan , Kota Semarang , Prov. Jawa Tengah<br>Kode Pos: 50158 | Prox. Aceh<br>Prox. Sumatera Utara<br>Prox. Sumatera Barat<br>Prox. Jambi<br>Prox. Jambi |          |     |            |
| Kontak                                                                                                    | Prov. Lampung<br>Prov. Kalimantan Barat<br>Prov. Kalimantan Tengah                       |          |     |            |
| Telepon: 024-84310337                                                                                         | Prov. Kalimantan Selatan<br>Prov. Kalimantan Timur                                       |          |     |            |
| Fax: 024-84310337                                                                                             | Prov. Sulawesi Utara<br>Prov. Sulawesi Tengah                                            |          |     |            |
| WhatsApp: 081325694711                                                                                        | Prov. Sulawesi Selatan<br>Prov. Sulawesi Tanggara                                        | _        |     |            |
| E-mail: Ispbatik@gmail.com                                                                                    | Prov. D.K.I. Jakarta                                                                     |          |     |            |
|                                                                                                    |                                                                                          |          |     |            |
|                                                                                                    |                                                                                          |          |     |            |
|                                                                                                    |                                                                                          |          |     | \$         |
|                                                                                                    |                                                                                          | DAETA    |     | <u>u</u> , |
|                                                                                                    |                                                                                          | DAFTA    | ·   |            |

Setelah muncul tulisan – Pilih Kabupaten/Kotanya --, pilih Kabupaten/ Kota tempat Anda tinggal. , Setelah terpilih Kabupaten/ Kota, tunggu beberapa saat hingga muncul tulisan, -- Pilih Kecamatan –

| sistem Informasi   LSP BATIK × +                                                                                          |                                                                                                    | ~ |   |          |
|----------------------------------------------------------------------------------------------------|----------------------------------------------------------------------------------------------------|---|---|----------|
|                                                                                                    | PENDAFTARAN<br>Pendaftaran Calon Peserta.                                                                                                    | н |   |          |
| Alamat                                                                                                    | Form Pendaftaran Peserta Uji Kompetensi Keahlian LSP BATIK                                                                                                    |   |   |          |
| LSP BATIK<br>Gedung BPPTAK JI. Tambakaji Raya No 1<br>Kec. Ngaliyan, Kota Semarang , Prov. Jawa Tengah<br>Kode Pos: 50158 | Untuk maniadi aesanta uli sertifikasi dan sertifikasi nonfesi keabilan silabkan menniai form berikut.<br>Kab Demalang<br>Kab Tegal<br>Kab Brebes<br>Kota Magelang<br>Kota Surakarta<br>Kota Salatiga<br>Kab Cilacap<br>Kab Cilacap |   |   |          |
| Telepon: 024-84310337<br>Fax: 024-84310337<br>WhatsApp: 081325694711<br>E-mail: Ispbatik@gmail.com                        | Kab. Purbalingga<br>Kab. Banjamegara<br>Kab. Kebumen<br>Kab. Wurwrejo<br>Kab. Wurwrejo<br>Kab. Boydall<br>Kab. Soydall<br>Kab. Klaten<br>Kab. Sukharjo<br>Kab. Wonogiri                                                            |   |   |          |
|                                                                                                    | - Pilih Kabupaten/Kotanya -                                                                                                    |   | 1 | <u>ዮ</u> |

Setelah muncul tulisan -- Pilih Kecamatan -, pilih kecamatan tempat Anda tinggal.

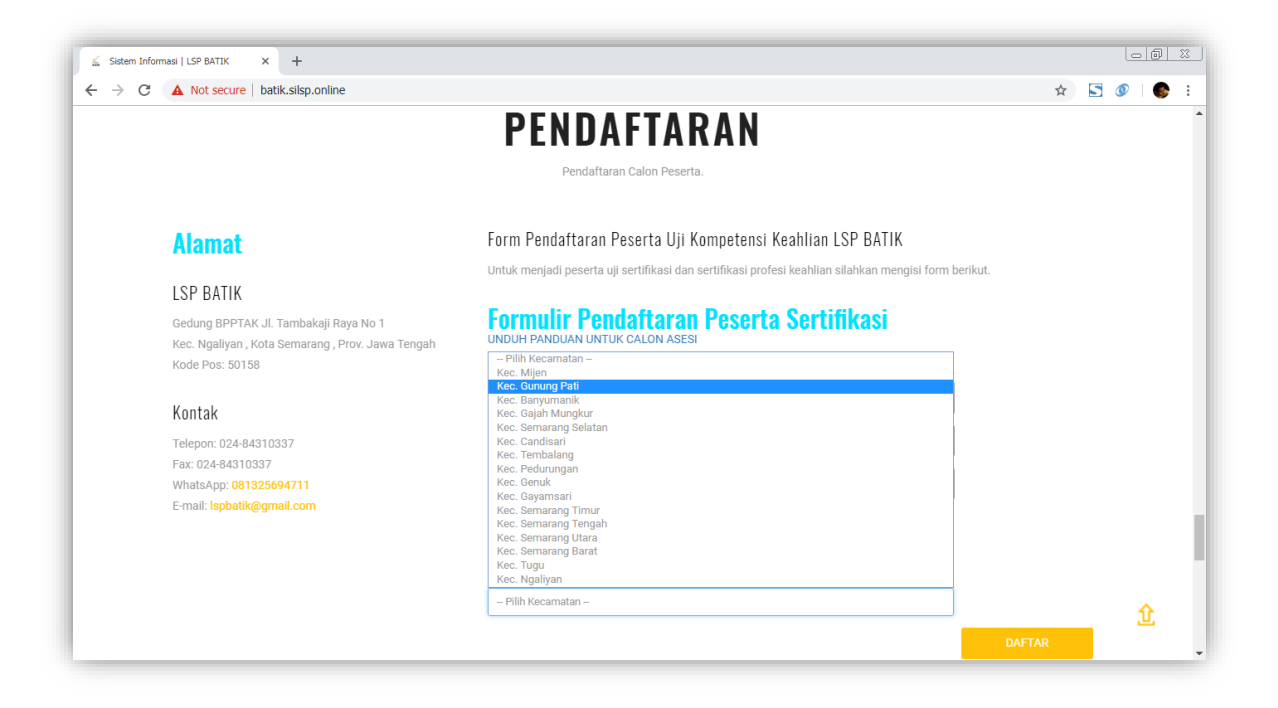

Catatan:

- Untuk mengisi informasi NIK dan alamat, sebaiknya sesuaikan dengan data NIK dan alamat di Kartu Tanda Penduduk (KTP) atau NIK pada Kartu Keluarga (KK) Anda.
- Bila pendaftar tidak memiliki Nomor HP dan atau alamat email, dapat menggunakan Nomor HP dan atau alamat email koordinator masingmasing.
- Satu Nomor KTP/ NIK hanya bisa digunakan satu kali proses pendaftaran, atau dengan kata lain Anda telah terdaftar sebelumnya.

Setelah semua data terisi, klik tombol DAFTAR

| ≦ Sistem Informasi   LSP BATIK × +                                                                           |                                                           |                                                  | - @ X    |
|----------------------------------------------------------------------------------------------------|-----------------------------------------------------------|--------------------------------------------------|----------|
| ← → C ▲ Not secure   batik.silsp.online                                                                      |                                                           |                                                  | * 🔄 🖉    |
|                                                                                                    | PENDAFTAR                                                 | AN                                               |          |
|                                                                                                    | Pendaftaran Calon Peserta.                                |                                                  |          |
| Alamat                                                                                                    | Form Pendaftaran Peserta Uji Kor                          | npetensi Keahlian LSP BATIK                      |          |
| Ι SP ΒΑΤΙΚ                                                                                                   | Untuk menjadi peserta uji sertifikasi dan se              | rtifikasi profesi keahlian silahkan mengisi form | berikut. |
| Gedung BPPTAK JI. Tambakaji Raya No 1<br>Kec. Ngaliyan, Kota Semarang , Prov. Jawa Tengah<br>Kode Pos: 50158 | Formulir Pendaftaran I<br>unduh panduan untuk calon asesi | Peserta Sertifikasi                              |          |
| Kontak                                                                                                    | Dhega Febiharsa                                           | febiharsa@gmail.com                              |          |
| Telepon: 024-84310337                                                                                        | 08999408999                                               | 3575032802830001                                 | ]        |
| Fax: 024-84310337<br>WhatsApp: <b>081325694711</b>                                                           | Taman Puri Sartika B67                                    | Sukorejo                                         | ]        |
| E-mail: lspbatik@gmail.com                                                                                   | Prov. Jawa Tengah                                         |                                                  | ]        |
|                                                                                                    | Kota Semarang                                             |                                                  | ]        |
|                                                                                                    | Kec. Gunung Pati                                          |                                                  | )        |
|                                                                                                    |                                                           |                                                  | DAFTAR   |

Bila Nomor KTP telah terdaftar sebelumnya, akan muncul peringatan "Maaf Pendaftaran Anda Gagal, Nomor Induk Kependudukan (NIK) / Nomor KTP telah terdaftar sebelumnya" sebagai berikut. Klik tombol OK untuk menutup peringatan tersebut.

| batik.silsp.online says<br>Maaf Pendaftaran Anda Gadal Nomor Induk Kenendudukan (Nom | or KTP) |  |
|--------------------------------------------------------------------------------------|---------|--|
| telah terdaftar sebelumnya                                                           | or kir) |  |
|                                                                                      | ОК      |  |

Bila Pendaftaran berhasil, akan muncul laman bukti pendaftaran sebagai berikut.

| Bukti Pendaftaran Mahasis 🗙                                                                             |                                 |
|----------------------------------------------------------------------------------------------------|---------------------------------|
| C O batik.silsp.online/pendaftaran.php                                                                  | *                               |
| Ikti Pendaftaran No. 20180628830001                                                                     | 🍪 Home > Bukti Pendaftar        |
| 🕝 Pendaftaran Berhasil                                                                                  |                                 |
| Nomor Pendaftaran Anda :<br>20180628830001                                                              |                                 |
| Catat Nomor Pendaftaran Anda atau cetak bukti pendaftaran, dengan tombol Cetak pada bagian bawah laman. |                                 |
|                                                                                                    |                                 |
| Sistem Informasi LSP                                                                                    | Tanggal Pendaftaran: 28-06-2018 |
| Identitas Pendaftar                                                                                     |                                 |
| DHEGA FEBIHARSA                                                                                         |                                 |
| Kata Sandi (Password) : <b>3b9ec6</b>                                                                   |                                 |
| No. HP : 08999408999<br>Email : febiharsa@gmail.com                                                     |                                 |
|                                                                                                    |                                 |
| Lengkapi data Anda di laman Asesi di <b>http://silsp.punyaku.web.id/asesi</b>                           |                                 |
|                                                                                                    |                                 |
| Cetak 🖶 Masuk                                                                                           |                                 |
|                                                                                                    |                                 |
|                                                                                                    |                                 |
|                                                                                                    |                                 |

### 3.1.2. Mencatat/ Mencetak Bukti Pendaftaran

Catat Nomor Pendaftaran dan Kata Sandi (*Password*) yang tertera, atau cetak **Bukti Pendaftaran** tersebut sebagai bukti pendaftaran Anda.

Anda juga akan mendapatkan **SMS Pemberitahuan** ke nomor HP yang Anda berikan pada saat pendaftaran berisi pesan dengan format sebagai berikut: *"Yth. [nama anda] Pendaftaran Anda berhasil, No. Pendaftaran Anda adalah [nomor-pendaftaran], Password : [password] Silahkan masuk/Login ke http://batik.silsp.online/asesi".* 

Sistem juga akan mengirim email berisi data pendaftaran Anda. Bila email tidak dapat ditemukan pada kotak masuk (*inbox*) email Anda, silahkan periksa pada spam email Anda.

Contoh Bukti Pendaftaran yang dicetak adalah sebagai berikut.

| Sistem Informasi LSP  Identitas Pendaftar  DIFGA FEBIHARSA No. Pendaftaran : 2016022830001 Kata Sandi (Passowrd) : 399ec6 Email : Tebiharsa@gmail.com  Lengkapi data Anda di laman Asesi di http://silsp.punyaku.web.id/asesi                                                                                                    |                                                  | SILSP   Bukti Pendaftaran       |
|----------------------------------------------------------------------------------------------------|--------------------------------------------------|---------------------------------|
| Identitas Pendaftara<br>DVEGA FEBIHARSA<br>No. Pendaftaran :<br>20180628830011<br>Kata Sandi (Passsowd) :<br>309ec6<br>Wo. HP :<br>00599408999<br>Email :<br>febiharsa@gmail.com<br>Lengkapi data Anda di laman Asesi di http://silsp.punyaku.web.id/asesi                                                                                                    | Informasi LSP                                    | Tanggal Pendaftaran: 28-06-2018 |
| DHEA FEBIHARSA<br>No. Pendaftaran :<br>201962E30001<br>Kata Sandi (Passowrd) :<br>209966<br>USA BANDE SANDE SAN | aftar                                            |                                 |
| No. Pendaftaran :<br><b>201802830001</b><br>Kata Sandi (Passowrd) :<br><b>3b9ec6</b><br><b>0</b> 0. HP :<br><b>00999408990</b><br>Email :<br><b>febiharsa@gmail.com</b><br>Lengkapi data Anda di laman Asesi di <b>http://silsp.punyaku.web.id/asesi</b>                                                                                                    | RSA                                              |                                 |
| 20180628830001<br>Kata Sandi (Passowrd) :<br>3b9cci<br>No. HP :<br>08994063993<br>Email:<br>febiharsa@gmail.com<br>Lengkapi data Anda di laman Asesi di http://silsp.punyaku.web.id/asesi                                                                                                    | n :                                              |                                 |
| Kata Sandi (Passsowrd) :<br>3b9ec6<br>V0. HP :<br>108999408999<br>Email :<br>febiharsa@gmail.com<br>Lengkapi data Anda di laman Asesi di http://silsp.punyaku.web.id/asesi                                                                                                    | 01                                               |                                 |
| 3b9ec6<br>No. HP :<br>00999408990<br>Email :<br>febiharsa@gmail.com                                                                                                    | issowrd) :                                       |                                 |
| No. HP :<br>08994089998<br>Email:<br>febiharsa@gmail.com<br>Lengkapi data Anda di laman Asesi di http://silsp.punyaku.web.id/asesi                                                                                                    |                                                  |                                 |
| 08999408999<br>Email :<br>febiharsa@gmail.com                                                                                                    |                                                  |                                 |
| Email :<br>febiharsa@gmail.com<br>Lengkapi data Anda di laman Asesi di http://silsp.punyaku.web.id/asesi                                                                                                    |                                                  |                                 |
| febiharsa@gmail.com                                                                                                    |                                                  |                                 |
| Lengkapi data Anda di laman Asesi di <b>http://silsp.punyaku.web.id/asesi</b>                                                                                                    | ail.com                                          |                                 |
| Lengkapi data Anda di laman Asesi di http://silsp.punyaku.web.id/asesi                                                                                                    |                                                  |                                 |
|                                                                                                    | a Anda di laman Asesi di <b>http://silsp.pun</b> | yaku.web.id/asesi               |
|                                                                                                    |                                                  |                                 |
|                                                                                                    |                                                  |                                 |
|                                                                                                    |                                                  |                                 |
|                                                                                                    |                                                  |                                 |
|                                                                                                    |                                                  |                                 |
|                                                                                                    |                                                  |                                 |
|                                                                                                    |                                                  |                                 |
|                                                                                                    |                                                  |                                 |
|                                                                                                    |                                                  |                                 |
|                                                                                                    |                                                  |                                 |
|                                                                                                    |                                                  |                                 |
|                                                                                                    |                                                  |                                 |
|                                                                                                    |                                                  |                                 |
|                                                                                                    |                                                  |                                 |
|                                                                                                    |                                                  |                                 |
|                                                                                                    |                                                  |                                 |
|                                                                                                    |                                                  |                                 |
|                                                                                                    |                                                  |                                 |
|                                                                                                    |                                                  |                                 |
|                                                                                                    |                                                  |                                 |
|                                                                                                    |                                                  |                                 |
|                                                                                                    |                                                  |                                 |
|                                                                                                    |                                                  |                                 |
|                                                                                                    |                                                  |                                 |
|                                                                                                    |                                                  |                                 |
|                                                                                                    |                                                  |                                 |
|                                                                                                    |                                                  |                                 |
|                                                                                                    |                                                  |                                 |
|                                                                                                    |                                                  |                                 |
|                                                                                                    |                                                  |                                 |
|                                                                                                    |                                                  |                                 |
|                                                                                                    |                                                  |                                 |
|                                                                                                    |                                                  |                                 |
| http://batik.silsp.online/pendaftaran-print.php                                                                                                    |                                                  |                                 |

### 3.2. Melengkapi Data Asesi

Langkah selanjutnya adalah melengkapi data Anda di laman http://batik.silsp.online/asesi atau klik tombol Masuk pada laman Bukti Pendaftaran.

| Dashboard Asesi   Log in x                     |                                  | 8.00 2 |
|------------------------------------------------|----------------------------------|--------|
| ← → C ① Not secure   batik.silsp.online/asesi/ |                                  | * :    |
|                                                |                                  |        |
|                                                |                                  |        |
|                                                | <b>Asesi</b> LSP                 |        |
|                                                | Silahkan masuk untuk akses laman |        |
|                                                | Nomor Pendaftaran/NIK/No.KTP     |        |
|                                                | Password                         |        |
|                                                | Ingat Saya Masuk                 |        |
|                                                |                                  |        |
|                                                |                                  |        |
|                                                |                                  |        |
|                                                |                                  |        |
|                                                |                                  |        |
|                                                |                                  |        |

Untuk menuju ke laman Asesi, dapat juga diakses dari laman induk http://batik.silsp.online dengan tautan menu Login.

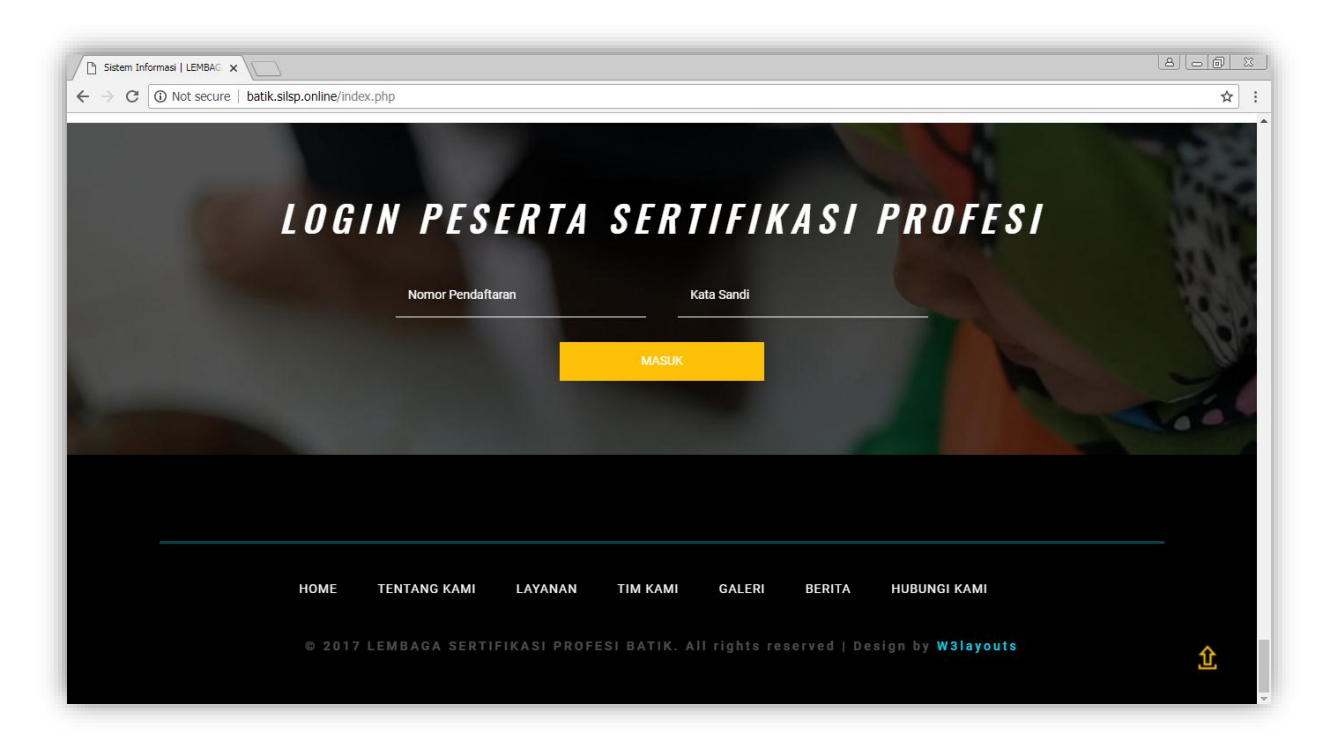

Masukkan Nomor KTP atau Nomor Pendaftaran, kemudian masukkan *Password* (Kata Sandi) Anda, kemudian tekan tombol Masuk.

| Dashboard Asesi   Log in X                     |                                  |       |
|------------------------------------------------|----------------------------------|-------|
| ← → C ① Not secure   batik.silsp.online/asesi/ |                                  | 야 ☆ : |
|                                                | <b>Asesi</b> LSP                 |       |
|                                                | Silahkan masuk untuk akses laman |       |
|                                                | 3575032802830001                 |       |
|                                                |                                  |       |
|                                                | Ingat Saya Masuk                 |       |
|                                                |                                  |       |
|                                                |                                  |       |
|                                                |                                  |       |
|                                                |                                  |       |
|                                                |                                  |       |
|                                                |                                  |       |

Bila *Password* tidak sesuai maka akan muncul *Lockscreen* dengan peringatan "Masukkan password Anda yang sesuai untuk masuk ke Dashboard" sebagai berikut.

Bila kombinasi Nomor Pendaftaran atau Nomor NIK/ KTP dan Password (Kata Sandi) telah sesuai/ cocok, maka akan ditampilkan laman **Dashboard Asesi** sebagai berikut.

| Laman Asesi Sistem Inform: X                                                               |                                                                                                    |                             |                                       |                                                                                                    | 8                                                                                                    |                        |
|--------------------------------------------------------------------------------------------|----------------------------------------------------------------------------------------------------|-----------------------------|---------------------------------------|----------------------------------------------------------------------------------------------------|----------------------------------------------------------------------------------------------------|------------------------|
| ← → C ③ batik.silsp.online/media                                                           | a.php?module=editprofil                                                                                                    |                             |                                       |                                                                                                    |                                                                                                    | • ☆ :                  |
| Asesi LSP =                                                                                |                                                                                                    |                             |                                       |                                                                                                    | pa 🔵 dhega                                                                                                    | FEBIHARSA              |
| DHEGA FEBIHARSA<br>ID: 20180628830001                                                      |                                                                                                    |                             |                                       |                                                                                                    |                                                                                                    |                        |
| MENU                                                                                       | Ubah Data Profil                                                                                                    |                             |                                       |                                                                                                    | 🍪 Home > ProfilAses                                                                                                    | i > Edit               |
| 🐣 Lengkapi Profil                                                                          |                                                                                                    |                             |                                       |                                                                                                    |                                                                                                    |                        |
| Ubah Sandi (Password)                                                                      | i Lengkapi Data Profil Anda<br>Ubah Sandi (Password)<br>Silahkan lengkapi data Profil Anda untuk dapat melanjutkan                                       |                             |                                       |                                                                                                    |                                                                                                    |                        |
|                                                                                            |                                                                                                    |                             |                                       | Alamat                                                                                                    |                                                                                                    |                        |
|                                                                                            |                                                                                                    |                             |                                       | Jalan Semangat Baru No. 1 RT 001 R                                                                                                    | W 001                                                                                                    |                        |
|                                                                                            |                                                                                                    |                             |                                       | RT                                                                                                    | RW                                                                                                    |                        |
|                                                                                            |                                                                                                    |                             |                                       |                                                                                                    |                                                                                                    |                        |
|                                                                                            | Choose File No file chosen                                                                                                    |                             |                                       | Kelurahan                                                                                                    | Propinsi                                                                                                    |                        |
|                                                                                            | Ukuran foto maksimal 2 MB.                                                                                                    |                             |                                       | Sukorejo                                                                                                    | Prop. Jawa Tengah                                                                                                    | ,                      |
|                                                                                            | Nomor KTP                                                                                                    | Jenis Kelamin               |                                       | Kota                                                                                                    | Kecamatan                                                                                                    |                        |
|                                                                                            | 3575032802830001                                                                                                    | Laki-laki                   | *                                     | Kota Semarang 🔻                                                                                                    | Kec. Gunung Pati                                                                                                    | ·                      |
|                                                                                            | Pendidikan Terakhir                                                                                                    | Tahun Lu                    | ulus                                  | Kode Pos                                                                                                    |                                                                                                    |                        |
|                                                                                            | Tidak Tamat SD                                                                                                    | • 0                         |                                       |                                                                                                    |                                                                                                    |                        |
|                                                                                            | Jurusan/Program Studi                                                                                                    |                             |                                       | Pekerjaan saat ini/ Pengalaman Maga                                                                                                    | ang                                                                                                    | •                      |
|                                                                                            |                                                                                                    |                             |                                       |                                                                                                    |                                                                                                    |                        |
|                                                                                            |                                                                                                    |                             |                                       |                                                                                                    | 0                                                                                                    | 5 9                    |
| Laman Asesi Sistem Inform X                                                                | nhn?modulo_oditorofil                                                                                                    |                             |                                       |                                                                                                    | <u>a</u>                                                                                                    |                        |
| Laman Asesi Sistem Inform ×     ← → C                                                      | .php?module=editprofil                                                                                                    |                             |                                       |                                                                                                    | ٨                                                                                                    | - 6 X<br>• ★ :         |
| C Laman Asesi Sistem Inform x<br>← → C ⊙ batik.silsp.online/media                          | php?module=editprofil                                                                                                    |                             |                                       | Pekerjaan saat ini/ Pengalaman Maga                                                                                                    | (A)                                                                                                    | <u>- @ ∞</u><br>•• ☆ : |
| <ul> <li>Laman Asesi Sistem Inform ×</li> <li>← → C (③ batik.silsp.online/media</li> </ul> | php?module=editprofil<br>Jurusan/Program Studi                                                                                                    |                             |                                       | Pekerjaan saat ini/ Pengalaman Maga                                                                                                    | ے ا                                                                                                    | - 0 ×<br>• ☆ :         |
| C Laman Asesi Statem Inform ×  ← → C ① batik.sitsp.online/media                            | n.php?module=editprofil<br>Jurusan/Program Studi                                                                                                    | Tanggal Lahir               |                                       | Pekerjaan saat ini/ Pengalaman Maga<br>Jabatan / Posisi saat magang                                                                                                    | ے<br>ang                                                                                                    | - 0 X<br>• ★ :         |
| C Laman Ases Sistem Inform x<br>← → C ① batik.silsp.online/media                           | uphp?module=editprofil<br>Jurusan/Program Studi<br>Tempat Lahir                                                                                          | Tanggal Lahir<br>mm/dd/yyyy |                                       | Pekerjaan saat ini/ Pengalaman Maga<br>Jabatan / Posisi saat magang                                                                                                    | (요)                                                                                                    | - 6 ×<br>• ☆ :         |
| C aman Asesi Satem Inform x<br>← → C ① batik.silsp.online/media                            | Lphp?module=editprofil<br>Jurusan/Program Studi<br>Tempat Lahir<br>Kebangsaan                                                                            | Tanggal Lahir<br>mm/dd/yyyy |                                       | Pekerjaan saat ini/ Pengalaman Maga<br>Jabatan / Posisi saat magang<br>Nama Perusahaan                                                                                                    | (음)                                                                                                    |                        |
| <ul> <li>Laman Asesi Sistem Inform ×</li> <li>← → C ① batik.sitsp.online/media</li> </ul>  | n.php?module=editprofil  Jurusan/Program Studi  Tempat Lahir  Kebangsaan  Afganistan                                                                     | Tanggal Lahir<br>mm/dd/yyyy |                                       | Pekerjaan saat ini/ Pengalaman Maga<br>Jabatan / Posisi saat magang<br>Nama Perusahaan                                                                                                    | ang                                                                                                    |                        |
| <ul> <li>Laman Asea Sistem Inform ×</li> <li>← → C ① batik.silsp.online/media</li> </ul>   | n.php?module=editprofil<br>Jurusan/Program Studi<br>Tempat Lahir<br>Kebangsaan<br>Afganistan<br>Nomor HP                                                 | Tanggal Lahir<br>mm/dd/yyyy |                                       | Pekerjaan saat ini/ Pengalaman Maga<br>Jabatan / Posisi saat magang<br>Nama Perusahaan<br>Alamat Perusahaan/Alamat Magang                                                                                | ang                                                                                                    |                        |
| C ⊡ Laman Asea Sistem Inform × □ ← → C ③ batik.silsp.online/media                          | n.php?module=editprofil<br>Jurusan/Program Studi<br>Tempat Lahir<br>Kebangsaan<br>Afganistan<br>Nomor HP<br>08999408999                                  | Tanggal Lahir<br>mm/dd/yyyy |                                       | Pekerjaan saat ini/ Pengalaman Maga<br>Jabatan / Posisi saat magang<br>Nama Perusahaan                                                                                                    | ang                                                                                                    |                        |
| C @ batik.silsp.online/media                                                               | Lphp?module=editprofil  Jurusan/Program Studi  Tempat Lahir  Kebangsaan Afganistan Nomor HP 08999408999 E-mail E-mail                                    | Tanggal Lahir<br>mm/dd/yyyy | •                                     | Pekerjaan saat ini/ Pengalaman Maga<br>Jabatan / Posisi saat magang<br>Nama Perusahaan<br>Alamat Perusahaan/Alamat Magang<br>Telp. Perusahaan/Magang                                                     | ang<br>Fax. Perusahaan/Magang                                                                                                    |                        |
| C O batik.silsp.online/media                                                               | n.php?module=editprofil<br>Jurusan/Program Studi<br>Tempat Lahir<br>Kebangsaan<br>Afganistan<br>Nomor HP<br>08999408999<br>E-mail<br>febiharsa@gmail.com | Tanggal Lahir<br>mm/dd/yyyy | · · ·                                 | Pekerjaan saat ini/ Pengalaman Maga<br>Jabatan / Posisi saat magang<br>Mama Perusahaan<br>Alamat Perusahaan/Alamat Magang<br>Telp. Perusahaan/Magang                                                     | ang Fax. Perusahaan/Magang                                                                                                    |                        |
| C O batik.silsp.online/media                                                               | n.php?module=editprofil<br>Jurusan/Program Studi<br>Tempat Lahir<br>Kebangsaan<br>Afganistan<br>Nomor HP<br>08999408999<br>E-mail<br>febiharsa@gmail.com | Tanggal Lahir<br>mm/dd/yyyy | · · · · · · · · · · · · · · · · · · · | Pekerjaan saat ini/ Pengalaman Maga<br>Jabatan / Posisi saat magang<br>Mama Perusahaan<br>Alamat Perusahaan/Alamat Magang<br>Telp. Perusahaan/Magang<br>Email Perusahaan/Magang                          | Ang Fax. Perusahaan/Magang                                                                                                    |                        |
| C O batik.silsp.online/media                                                               | n.php?module=editprofil                                                                                                    | Tanggal Lahir<br>mm/dd/yyyy | · · · · · · · · · · · · · · · · · · · | Pekerjaan saat ini/ Pengalaman Maga<br>Jabatan / Posisi saat magang<br>Mama Perusahaan<br>Alamat Perusahaan/Alamat Magang<br>Telp. Perusahaan/Magang<br>Email Perusahaan/Magang                          | ang Fax. Perusahaan/Magang                                                                                                    |                        |
| C Q O batik.silsp.online/media                                                             | Lphp?module=editprofil<br>Jurusan/Program Studi<br>Tempat Lahir<br>Kebangsaan<br>Afganistan<br>Nomor HP<br>08999408999<br>E-mail<br>febiharsa@gmail.com  | Tanggal Lahir<br>mm/dd/yyyy | <ul> <li>Simpa</li> </ul>             | Pekerjaan saat ini/ Pengalaman Maga<br>Jabatan / Posisi saat magang<br>Mama Perusahaan<br>Alamat Perusahaan/Alamat Magang<br>Telp. Perusahaan/Magang<br>Email Perusahaan/Magang                          | ang Fax. Perusahaan/Magang                                                                                                    |                        |
| C ⊡ Laman Aseal Sistem Inform: × □ ★ → C ③ batik.silsp.online/media                        | Lphp?module=editprofil  Jurusan/Program Studi  Tempat Lahir  Kebangsaan Afganistan Nomor HP 08999408999 E-mail febiharsa@gmalLcom                        | Tanggal Lahir<br>mm/dd/yyyy | Simpa                                 | Pekerjaan saat ini/ Pengalaman Maga<br>Jabatan / Posisi saat magang<br>Mama Perusahaan<br>Alamat Perusahaan/Alamat Magang<br>Pelp. Perusahaan/Magang<br>Email Perusahaan/Magang                          | ang Fax. Perusahaan/Magang                                                                                                    |                        |
| C O batik.silsp.online/media                                                               | n.php?module=editprofil                                                                                                    | Tanggal Lahir<br>mm/dd/yyyy | v Simpa                               | Pekerjaan saat ini/ Pengalaman Maga<br>Dabatan / Posisi saat magang<br>Dabatan / Posisi saat magang<br>Alamat Perusahaan/Alamat Magang<br>Celarang<br>Telp. Perusahaan/Magang<br>Email Perusahaan/Magang | A ang A ang |                        |
| C ⊡ Laman Aseal Sistem Inform: × ★ → C ③ batik.silsp.online/media                          | n.php?module=editprofil                                                                                                    | Tanggal Lahir<br>mm/dd/yyyy | ▼ Simpa                               | Pekerjaan saat ini/ Pengalaman Maga<br>Jabatan / Posisi saat magang<br>Mama Perusahaan<br>Alamat Perusahaan/Alamat Magang<br>Telp. Perusahaan/Magang<br>Email Perusahaan/Magang                          | Ang Fax. Perusahaan/Magang                                                                                                    |                        |

Pada awal pendaftaran, akan disajikan laman Ubah Data Profil. Silahkan lengkapi data profil Anda, kemudian tekan tombol **Simpan.** 

Catatan : Laman ini otomatis muncul bila terdapat data atau isian yang harus Anda lengkapi. Bagi Asesi yang telah terdaftar sebelumnya (login ulang), akan langsung ditampilkan laman Dashboard Asesi.

| Laman Asesi Sistem Inform             |                         |                       | 8.00 B                                                                                                  |
|---------------------------------------|-------------------------|-----------------------|----------------------------------------------------------------------------------------------------|
| ← → C ① batik.silsp.online/           | media.php?module=profil |                       | ☆ :                                                                                                    |
| Asesi LSP                             | =                       |                       | 🛱 🌔 Dhega febiharsa                                                                                     |
| DHEGA FEBIHARSA<br>ID: 20180628830001 |                         |                       |                                                                                                    |
| MENU                                  | Profil Asesi            |                       | 🍪 Home > Profil Asesi                                                                                   |
| # Home                                |                         | Detail Data           |                                                                                                    |
| 🏝 Profil Anda                         |                         | Nomor Registrasi      | 20180628830001                                                                                          |
| Lihat Skema Sertifikasi               |                         | Nomor KTP             | 3575032802830001                                                                                        |
| 🖹 Asesmen Anda                        | DHEGA FEBIHARSA         | Nama Lengkap          | DHEGA FEBIHARSA                                                                                         |
| Monfirmasi Pembayaran                 | 20180628830001          | Tempat, Tanggal Lahir | Lumajang, 02 February 1983                                                                              |
| 🔓 Ubah Sandi (Password)               | Ubah Profil             | Alamat                | Jalan Semangat Baru No. 1 RT 001, RW 001, Kec. Gunung Pati , Kota Semarang , Prop. Jawa<br>Tengah 50230 |
|                                       | Unggah Dokumen          | Nomor HP              | 08999408999                                                                                             |
|                                       |                         | Email                 | febiharsa@gmail.com                                                                                     |
|                                       |                         | Pendidikan Terakhir   | Sarjana Diploma IV (D4)                                                                                 |
|                                       |                         |                       |                                                                                                    |
|                                       |                         |                       |                                                                                                    |
|                                       |                         |                       |                                                                                                    |

Setelah Anda menyimpan data, akan ditampilkan Profil Anda sebagai berikut.

Menu-menu utama akan tampil pada bagian sebelah kiri laman. Bila menggunakan perangkat *smartphone* menu-menu akan tersembunyi.

### 3.3. Mengunggah Dokumen Persyaratan Pokok

Siapkan berkas/file scan (pindaian) dokumen berikut:

- (1) Pas Foto,
- (2) KTP,
- (3) Ijazah Terakhir,
- (4) Transkrip Nilai/ Daftar Nilai,
- (5) Kartu Keluarga/ KK, dan
- (6) Surat Keterangan Kerja/ Magang.

\*) Persyaratan di atas merupakan persyaratan yang ditetapkan oleh LSP.

Selanjutnya klik tombol **Unggah Dokumen** untuk melengkapi berkas pendaftaran Anda. Sehingga akan ditampilkan laman sebagai berikut.

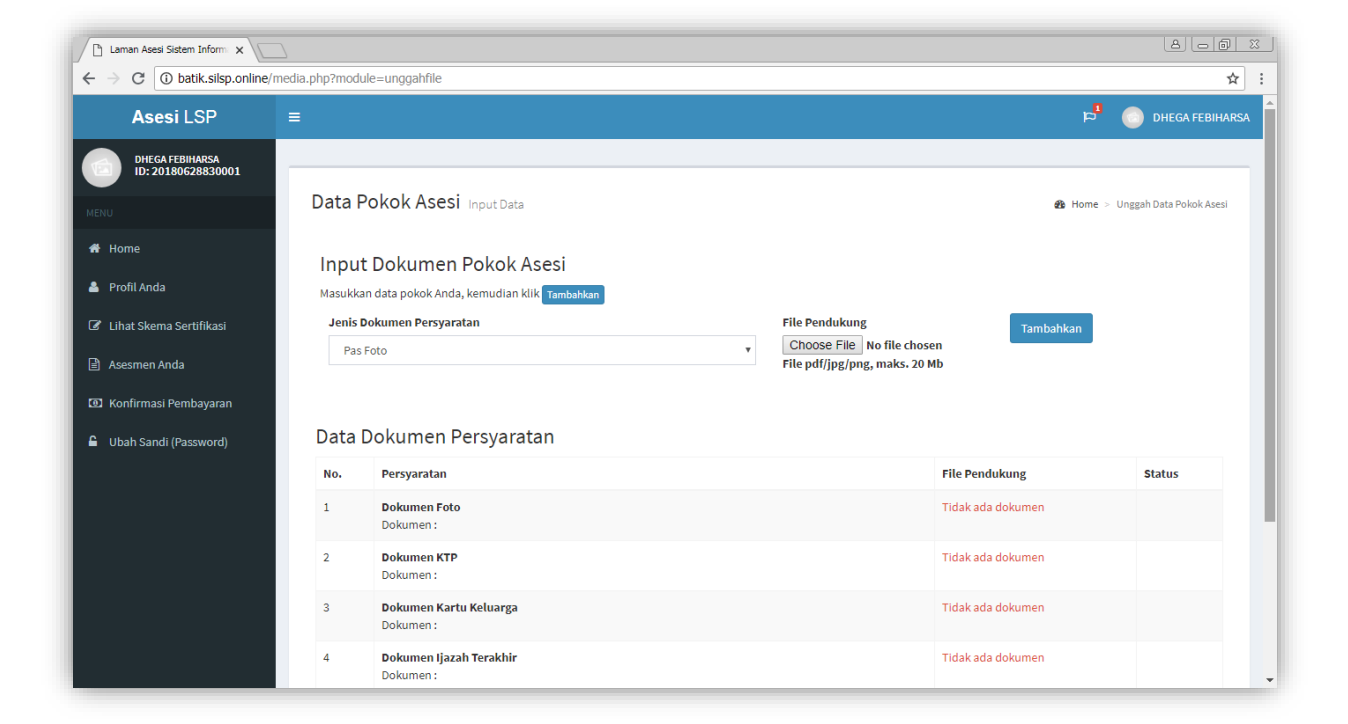

#### Untuk mengunggah dokumen, pilih Jenis Dokumen Persyaratan

| Laman Asesi Sistem Inform                          | 2                                                                                                    |                                                              |
|----------------------------------------------------|----------------------------------------------------------------------------------------------------|--------------------------------------------------------------|
| $\leftarrow$ $\rightarrow$ C (i) Not secure   bati | k.silsp.online/media.php?module=unggahfile                                                                           | ☆ :                                                          |
| Asesi LSP                                          |                                                                                                    | 🕫 💿 dhega febiharsa                                          |
| DHEGA FEBIHARSA<br>ID: 20180628830001              |                                                                                                    |                                                              |
| MENU                                               | Data Pokok Asesi Input Data                                                                                          | 🍪 Home > Unggah Data Pokok Asesi                             |
| # Home                                             | Input Dokumen Pokok Asesi                                                                                            |                                                              |
| 💄 Profil Anda                                      | Masukkan data pokok Anda, kemudian klik Tambahkan                                                                    |                                                              |
| 🕼 Lihat Skema Sertifikasi                          | Jenis Dokumen Persyaratan                                                                                            | File Pendukung Tambahkan                                     |
| 🖹 Asesmen Anda                                     | Pas Foto<br>Pas Foto                                                                                                 | Choose File No file chosen     File pdf/jpg/png, maks, 20 Mb |
| Image: Konfirmasi Pembayaran                       | K IP No. 35 / 5032802830001<br>Ijazah (Sarjana Diploma IV (D4) Teknik Elektronika)<br>_ Transkrip Nilai/Daftar Nilai |                                                              |
| Ubah Sandi (Password)                              | D Kartu Keluarga<br>Surat Keterangan Keria/Magang dari CV. Cerdas Ulet Kreatif                                       |                                                              |
|                                                    | No. Persyaratan                                                                                                    | File Pendukung Status                                        |
|                                                    | 1 Dokumen Foto<br>Dokumen :                                                                                          | Tidak ada dokumen                                            |
|                                                    | 2 Dokumen KTP<br>Dokumen :                                                                                           | Tidak ada dokumen                                            |
|                                                    | 3 Dokumen Kartu Keluarga<br>Dokumen :                                                                                | Tidak ada dokumen                                            |
|                                                    | 4 Dokumen Ijazah Terakhir<br>Dokumen :                                                                               | Tidak ada dokumen                                            |

Kemudian klik tombol Choose File/ Pilih Berkas, sehingga akan muncul penjelajah dokumen/ *file explorer* seperti berikut.

| Laman Asesi Sistem Inform: X       |                                                                                                    |                  |                       |           |             |                         |
|------------------------------------|----------------------------------------------------------------------------------------------------|------------------|-----------------------|-----------|-------------|-------------------------|
| ← → C ① Not secure   batik.silsp.c | online/media.php?module=unggahfile                                                                                                    |                  |                       |           |             | ☆ :                     |
| Ase:                               |                                                                                                    |                  | 👻 😭 Search Desktop    | ×         | p           | DHEGA FEBIHARSA         |
| DHEGA Organize  New folder         |                                                                                                    |                  |                       | 🖿 🔹 🚺 🔞   |             |                         |
| MENU                               | others Adobe C55                                                                                                    | Network Computer | NET Mandiri Honegroup | Libraries | ø39e Home > | Unggah Data Pokok Asesi |
| Profil Anda                        |                                                                                                    |                  |                       |           |             |                         |
| Lihat Skem     Documents     Music | and a street in the street in the street in |                  |                       |           | Tambahkan   |                         |
| Asesmen At Pictures                | Berkas Pendaftaran                                                                                                    |                  |                       |           |             |                         |
| Konfirmasi<br>Homegroup            |                                                                                                    |                  |                       |           |             |                         |
| 🔒 Ubah Sandi 🚛 Computer            |                                                                                                    |                  |                       |           |             |                         |
| Local Disk (D:)                    |                                                                                                    |                  |                       |           | ukung       | Status                  |
| G dataIVET (E:)                    |                                                                                                    |                  |                       |           | dokumen     |                         |
| File na                            | ame:                                                                                                    |                  | Custom Files          | •         | dokumen     |                         |
|                                    |                                                                                                    |                  | Open 🔻                | Cancel    |             |                         |
|                                    | Dokumen :                                                                                                    |                  |                       | 11.       | dokumen     |                         |
|                                    | 4 <b>Dokumen Ijazah Terakhir</b><br>Dokumen :                                                                                                    |                  |                       | Tidak ada | a dokumen   | •                       |

Pilih lokasi direktori dan pilih berkas/ *file* yang akan Anda unggah, kemudian klik tombol **Open/ Buka.** 

| Laman Asesi Sistem Inform: X                                                                                                    |                                               |                                        | 8.00 %                           |
|----------------------------------------------------------------------------------------------------|-----------------------------------------------|----------------------------------------|----------------------------------|
| $\leftarrow$ $\rightarrow$ C (i) Not secure   batik.silsp.c                                                                                                    | online/media.php?module=unggahfile            |                                        | ☆ :                              |
| Ase:                                                                                                    | daftaran                                      | 👻 🔽 Search Berkas Pendaftaran 😥        | 🔁 💿 DHEGA FEBIHARSA 🕯            |
| DHEGA<br>ID: 201 Organize - New folder                                                                                                    | $\frown$                                      | 🗉 🕶 🔟 🔞                                |                                  |
| KENU     Kone     Kone | e-ktp.jpg                                     | KK.jpg surt ketrangan<br>sertifikt.png | n Home > Unggah Data Pokok Asesi |
| Apps     Apps     Lihat Skem     Documents     Music     Asesmen At     Set     Videos                                                                                                    | $\smile$                                      |                                        | Tambahkan                        |
| 🖸 Konfirmasi 🌏 Homegroup                                                                                                    |                                               |                                        |                                  |
| ▲ Ubah Sandi ▲ Local Dick (C:) ▲ Local Dick (C:) ▲ Local Dick (C:) ▲ dataVET (E:) ④ CD Drive (F:) ● DVD RW Drive (G:) ● DVD RW Drive (G:)                                                                                                    |                                               |                                        | ukung Status<br>dokumen          |
| File na                                                                                                    | ime: foto.jpg                                 | ▼ Covernance ▼<br>Open ▼ Calcel        | dokumen                          |
|                                                                                                    | Dokumen :                                     |                                        | 🖉 dokumen                        |
|                                                                                                    | 4 <b>Dokumen Ijazah Terakhir</b><br>Dokumen : | Tidak ac                               | la dokumen                       |

Nama dokumen yang terpilih akan muncul di samping tombol *Choose file* seperti berikut.

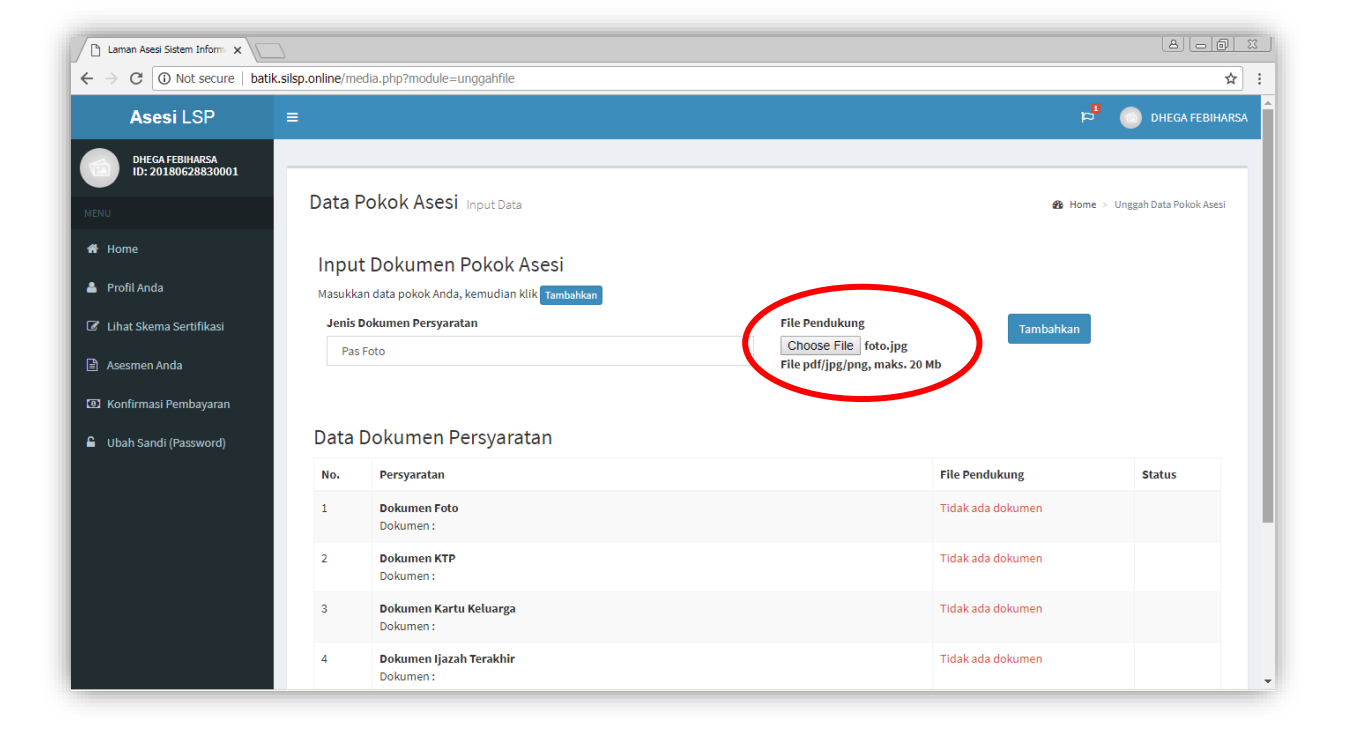

Kemudian tekan tombol **Tambahkan**, dan dokumen akan terunggah.

| Laman Asesi Sistem Inform             | 2                                                                          |                               |                         | 8 - 6 %                 |
|---------------------------------------|----------------------------------------------------------------------------|-------------------------------|-------------------------|-------------------------|
| ← → C (i) batik.silsp.online/         | nedia.php?module=unggahfile                                                |                               |                         | ☆ :                     |
| Asesi LSP                             |                                                                            |                               | <sup>u</sup> a          | O DHEGA FEBIHARSA       |
| DHEGA FEBIHARSA<br>ID: 20180628830001 |                                                                            |                               |                         |                         |
| MENU                                  | Data Pokok Asesi Input Data                                                |                               | & Home⇒                 | Unggah Data Pokok Asesi |
| 🖷 Home                                | Innut Dokumen Pokok Asesi                                                  |                               |                         |                         |
| 🚔 Profil Anda                         | Masukkan data pokok Anda, kemudian klik Tambahkan                          |                               |                         |                         |
| 🕼 Lihat Skema Sertifikasi             | Jenis Dokumen Persyaratan                                                  | File Pendukung                | Tambahkan               |                         |
| 🖹 Asesmen Anda                        | Pas Foto Y                                                                 | File pdf/jpg/png, maks. 20 Mb |                         |                         |
| Konfirmasi Pembayaran                 |                                                                            |                               |                         |                         |
| 🔒 Ubah Sandi (Password)               | Data Dokumen Persyaratan                                                   |                               |                         |                         |
|                                       | No. Persyaratan                                                            |                               | File Pendukung          | Status                  |
|                                       | 1 Dokumen Foto<br>Dokumen : 1530226042473f34431ed4003572ab27444edd1e3c.jpg | )                             | <ul> <li>✓ Q</li> </ul> | Hapus                   |
|                                       | 2 <b>Dokumen :</b>                                                         |                               | Tidak ada dokumen       |                         |
|                                       | 3 <b>Dokumen Kartu Keluarga</b><br>Dokumen :                               |                               | Tidak ada dokumen       |                         |
|                                       | 4 <b>Dokumen i jazah Terakhir</b><br>Dokumen :                             |                               | Tidak ada dokumen       |                         |

Untuk melihat dokumen yang telah terunggah klik tombol muncul *pop-up* yang memuat gambar tersebut. Untuk menghapus, tekan tombol **Hapus**.

| Laman Asesi Sistem Inform             |                 |                                             |             |                                  |
|---------------------------------------|-----------------|---------------------------------------------|-------------|----------------------------------|
| ← → C (i) batik.silsp.online/med      | lia.php?module= | unggahfile                                  |             | ☆ :                              |
| Asesi LSP =                           |                 |                                             |             | plan 👘 🔘 dhega febiharsa         |
| DHEGA FEBIHARSA<br>ID: 20180628830001 |                 | Dokumen KTP                                 |             |                                  |
| мели                                  | Data Pol        |                                             |             | 鍲 Home 🕤 Unggah Data Pokok Asesi |
| 🖶 Home                                | Input D         |                                             |             |                                  |
| 🛔 Profil Anda                         | Masukkan di     | ta: Natta :                                 |             |                                  |
| 🕼 Lihat Skema Sertifikasi             | Jenis Doki      | ame Jonis Kelamin : Gol. Datah              |             | Tambahkan                        |
| Asesmen Anda                          | Pas Foto        | RTIRW<br>Kalibasi PEUN                      | in<br>Ib    |                                  |
| 🗴 Konfirmasi Jendela                  |                 | Agama<br>Status Perkawinan :<br>Pekerjaan : |             |                                  |
| Ubah Sandi     Pop-Up                 | Data Do         | Ku Kewanganeganaan :<br>Berlaku Hingga :    |             |                                  |
|                                       | No. P           | ers                                         | File Penduk | ung Status                       |
|                                       | 1 D             | oku                                         |             | Hapus                            |
|                                       | 2 D<br>D        | oku                                         | Tutup       | Hapus                            |
|                                       | 3 D<br>D        | okumen Kartu Keluarga<br>okumen :           |             |                                  |
|                                       | 4 D             | okumen Ijazah Terakhir<br>okumen :          |             | okumen                           |

Untuk menutup jendela *pop-up*, tekan tombol **x** di bagian pojok kanan atas jendela atau tekan tombol **Tutup** di pojok kanan bawah jendela *pop-up*.

# Pastikan semua persyaratan dokumen Anda unggah, agar administrator LSP dapat menyetujui pendaftaran Anda.

Untuk menuju laman utama Asesi, tekan menu **Home,** kemudian akan tampil **Dashboard Asesi**. Tampilan Dashboard Asesi adalah sebagai berikut.

| Laman Asesi Sistem Inform                                       | 2                                                                                                    |                                           |
|-----------------------------------------------------------------|----------------------------------------------------------------------------------------------------|-------------------------------------------|
| $\leftrightarrow$ $\rightarrow$ C (i) batik.silsp.online        | (media.php?module=home                                                                                                    | ☆ :                                       |
| Asesi LSP                                                       |                                                                                                    | 🏓 💿 DHEGA FEBIHARSA                       |
| DHEGA FEBIHARSA<br>ID: 20180628830001                           | Dashboard Sistem Informasi Lembaga Sertifikasi Profesi                                                                                                    | <b>ช</b> 9 Home > Dashboard               |
| MENU                                                            | Selamat Datang DHEGA FEBIHARSA                                                                                                    |                                           |
| Profil Anda Lihat Skema Sertifikasi                             | Terimakasih telah bergabung menjadi Asesi dengan Lembaga Sertifikasi Profesi Batik. Untuk mengikuti ujian sertifikasi profesi keahlian<br>adalah sebagai berikut. | bidang Batik, Prosedur yang harus dilalui |
| <ul> <li>Asesmen Anda</li> <li>Konfirmasi Pembayaran</li> </ul> | Pilih Skema Unggah Dokumen Persyaratan Biaya                                                                                                    | 4<br>Konfirmasi Pembayaran                |
| 🔓 Ubah Sandi (Password)                                         | Selengkapnya O Selengkapnya O Selengkapnya O                                                                                                    | Selengkapnya 🛇                            |
|                                                                 | Tunggu SMS Notifikasi                                                                                                    | 8<br>Terbit Sertifikat Kompetensi         |
|                                                                 | Selengkapnya 🔿 Selengkapnya O Selengkapnya O                                                                                                    | Selengkapnya 🗨                            |
|                                                                 | Copyright © 2014-2018 SILSP.org. All rights reserved.                                                                                                    | <b>Version</b> Alpha                      |

Pada laman **Dashboard Asesi** ditampilkan beberapa menu ikon tahapan proses uji kompetensi profesi. Menu tersebut diantaranya adalah:

- (1) **Pilih Skema**, digunakan untuk memilih skema sertifikasi yang akan Anda ikuti Uji Kompetensinya;
- (2) Unggah Dokumen Persyaratan, untuk mengunggah dokumen-dokumen persyaratan Uji Kompetensi Skema yang Anda ikuti (dokumen persyaratan ini tidak termasuk dokumen pada laman profil/dokumen pokok);
- (3) **Pembayaran Biaya**, digunakan untuk informasi persyaratan dan status pembayaran biaya Uji Kompetensi yang Anda ikuti/ pilih;
- (4) **Konfirmasi Pembayaran**, digunakan untuk melakukan konfirmasi trasnfer/pembayaran yang telah Anda lakukan;
- (5) **Tunggu SMS Notifikasi**, berisi informasi pesan-pesan SMS yang telah dikirimkan oleh sistem ke nomor HP Anda;
- (6) Lihat Jadwal, digunakan untuk melihat jadwal Asesmen yang harus Anda ikuti, setelah proses pendaftaran, pembayaran biaya Anda lakukan dan Admin LSP menyetujui dan menjadwalkan Anda pada pelaksanaan Uji Kompetensi;
- (7) **Ujian Sertifikasi**, digunakan untuk memantau *progress* Uji Kompetensi yang Anda ikuti.
- (8) **Terbit Sertifikat**, digunakan untuk memantau proses penerbitan sertifikat maupun status uji kompetensi yang Anda ikuti.

### 4. Langkah-Langkah Pendaftaran Uji Kompetensi

Pendaftaran Uji Kompetensi bagi Pendaftar Baru dan Asesi yang telah terdaftar tidak memiliki perbedaan. Bagi Pendaftar Baru maupun Asesi yang telah terdaftar cukup *Login*/ Masuk ke laman http://batik.silsp.online/asesi dengan *username* (Nomor Pendaftaran atau Nomor KTP) dan *password* masing-masing. Adapun tahapannya adalah sebagai berikut.

### 4.1. Pilih Skema Sertifikasi

Sebelum melakukan Uji Kompetensi Asesi harus memilih skema sertifikasi yang akan diikuti Uji Kompetensinya. Setiap skema memiliki persyaratan yang berbeda satu sama lain, sehingga nantinya dibutuhkan buktibukti dan atau dokumen-dokumen yang bisa jadi berbeda antara satu skema dengan skema lainnya.

Untuk memilih skema uji kompetensi, tekan tombol Selengkapnya di bawah menu ikon Pilih Skema sehingga akan tampil laman Skema Sertifikasi Profesi sebagai berikut.

| Laman Asesi Sistem Inform                            |                            |                                               |                                      | 8 6 8 %                        |
|------------------------------------------------------|----------------------------|-----------------------------------------------|--------------------------------------|--------------------------------|
| $\leftarrow$ $\rightarrow$ C (i) batik.silsp.online/ | media.php?module=skema     |                                               |                                      | ☆ :                            |
| Asesi LSP                                            |                            |                                               | <mark>ل</mark> ط                     | DHEGA FEBIHARSA                |
| DHEGA FEBIHARSA<br>ID: 20180628830001                |                            |                                               |                                      |                                |
| MENU                                                 | Skema Sertifikasi Pro      | fesi Input Data                               | & Home > [                           | Data Skema Sertifikasi Profesi |
| 🖨 Home                                               | Data Skema Sertifikasi Pro | fesi                                          |                                      |                                |
| 📥 Profil Anda                                        | Menampilkan 10 🔻 data      | Pencarian:                                    |                                      |                                |
| 🕼 Lihat Skema Sertifikasi                            | No Kode Skema              | Nama Skema Sertifikasi                        | Persyaratan                          | Biaya                          |
| 🖹 Asesmen Anda                                       | 1 SKM-01-LSP Batik         | PEMBUATAN POLA BATIK                          | (5) Persyaratan<br>Lihat Persyaratan | Rp. 750.000                    |
| Konfirmasi Pembayaran                                | 2 SKM-02-LSP Batik         | PEMBUATAN BATIK TULIS                         | (5) Persyaratan<br>Lihat Persyaratan | Rp. 500.000                    |
| <ul> <li>Ubah Sandi (Password)</li> </ul>            | 3 SKM-03-LSP Batik         | PEMBUATAN BATIK CAP                           | Lihat Persyaratan                    | Rp. 0                          |
|                                                      | 4 SKM-04-LSP Batik         | PEWARNAAN BATIK DENGAN ZAT WARNA SINTETIS     | Lihat Persyaratan                    | Rp. 0                          |
|                                                      | 5 SKM-05-LSP Batik         | PENGLEPAS MALAM                               | Lihat Persyaratan                    | Rp. 0                          |
|                                                      | 6 SKM-06-LSP Batik         | PEMBUAT WARNA BATIK DENGAN ZAT WARNA ALAM     | Lihat Persyaratan                    | Rp. 0                          |
|                                                      | 7 SKM-07-LSP Batik         | PERANCANG MOTIF BATIK SECARA MANUAL           | Lihat Persyaratan                    | Rp. 0                          |
|                                                      | 8 SKM-08-LSP Batik         | PERANCANG MOTIF BATIK DENGAN BANTUAN KOMPUTER | Lihat Persyaratan                    | Rp. 0                          |
|                                                      | 9 SKM-09-LSP Batik         | PENGAWAS INDUSTRI BATIK                       | Lihat Persyaratan                    | Rp. 0                          |

Setelah tampil pilihan Skema Sertifikasi Profesi, Anda dapat mellihat persyaratan masing-masing skema dengan menekan tombol **Lihat Persyaratan**. Untuk skema yang belum tersedia persyaratannya, tombol akan berwarna putih. Atau dengan kata lain skema tersebut belum ditambahkan ke sistem oleh LSP. Pada laman ini juga ditampilkan biaya pelaksanaan uji kompetensi yang harus ditanggung oleh seorang peserta.

Bagi peserta yang mengikuti uji kompetensi atas fasilitasi lembaga atau dibiayai program pemerintah atau bantuan lembaga lainnya informasi biaya dapat diabaikan.

| Laman Asesi Sistem Inform             |                                                                                                    | 8.00 2           |
|---------------------------------------|----------------------------------------------------------------------------------------------------|------------------|
| ← → C () batik.silsp.onlin            | ne/media.php?module=syarat&id=1                                                                                                    | ☆                |
| Asesi LSP                             |                                                                                                    | DHEGA FEBIHARSA  |
| DHEGA FEBIHARSA<br>ID: 20180628830001 |                                                                                                    |                  |
|                                       | Persyaratan Uji Kompetensi Input Data 🌚 Home > 🖉 Skema Sertifikasi >                                                                                          | Data Persyaratan |
| 希 Home                                | Persyaratan Umum Skema Sertifikasi Profesi                                                                                                    |                  |
| Profil Anda                           |                                                                                                    |                  |
| 🕈 Lihat Skema Sertifikasi             |                                                                                                    |                  |
| Asesmen Anda                          | 1 Persyaratan<br>1 Persyaratan Pendidikan: minimal Sekolah Dasar atau yang sederajat                                                                          |                  |
| 🕽 Konfirmasi Pembayaran               | 2 Persyaratan Pelatihan: telah mengikuti pelatihan pembuatan pola batik, atau                                                                                 |                  |
| Ubah Sandi (Password)                 | 3 Persyaratan Pengalaman Kerja: telah melakukan pekerjaan membuat pola batik dan memindahkan pola batik dengan cara ngeblat minimal selama 12 (du bulan, atau | abelas)          |
|                                       | 4 Persyaratan Rekomendasi: surat keterangan dari pihak/pejabat yang berwenang                                                                                 |                  |
|                                       | 5 Persyaratan Usia: maksimal 60 tahun                                                                                                    |                  |
|                                       | Persyaratan Biaya                                                                                                    |                  |
|                                       | Jenis Biaya Nominal                                                                                                    |                  |
|                                       | Fix Cost Rp. 350.000                                                                                                    |                  |
|                                       | Variable Cast Da 400.000                                                                                                    |                  |

Pada laman **Persyaratan Uji Kompetensi** ditampilkan persyaratanpersyaratan yang harus dipenuhi calon peserta asesmen/ uji kompetensi. Diantaranya persyaratan pendidikan, pengalaman pelatihan, pengalaman bekerja, rekomendasi dan persyaratan usia. Persyaratan ini bisa berbeda untuk skema lainnya.

Pada laman ini juga dimuat persyaratan biaya dan perinciannya. Seperti yang disebutkan sebelumnya bagi peserta yang mengikuti uji kompetensi atas fasilitasi/ dibiayai program pemerinatah/ lembaga lainnya persyaratan biaya ini dapat diabaikan.

| Laman Asesi Sistem Inform                                   |                                                                      |                                                     |                               | 8 - 6 % |  |  |  |
|-------------------------------------------------------------|----------------------------------------------------------------------|-----------------------------------------------------|-------------------------------|---------|--|--|--|
| $\leftarrow$ $\rightarrow$ C (i) batik.silsp.online/media.p | hp?module=syarat&id=1                                                |                                                     |                               | ☆ :     |  |  |  |
|                                                             |                                                                      |                                                     |                               |         |  |  |  |
|                                                             | Persyaratan Biaya                                                    |                                                     |                               |         |  |  |  |
|                                                             | Jenis Biaya                                                          |                                                     | Nominal                       |         |  |  |  |
|                                                             | Fix Cost                                                             |                                                     | Rp. 350.000                   |         |  |  |  |
|                                                             | Variable Cost                                                        |                                                     | Rp. 400.000                   |         |  |  |  |
|                                                             | Total Biaya                                                          |                                                     | Rp. 750.000                   |         |  |  |  |
|                                                             | Input Persyaratan Uji Kon<br>Masukkan data pengalaman/portfolio Anda | npetensi<br>, beserta informasi yang dibutuhkan, ke | mudian klik Tambahkan         |         |  |  |  |
|                                                             | Jenis Persyaratan                                                    |                                                     |                               |         |  |  |  |
|                                                             | Phin Kategon Persyaratan                                             |                                                     |                               |         |  |  |  |
|                                                             | Nama Dokumen                                                         |                                                     | Nomor Dokumen/SK              |         |  |  |  |
|                                                             | Nama Pengalaman                                                      |                                                     | Nomor Dokumen                 |         |  |  |  |
|                                                             | Tahun Dokumen/SK                                                     | Tanggal Dokumen/SK                                  | File Pendukung Tam            | bahkan  |  |  |  |
|                                                             | 1988 •                                                               | mm/dd/yyyy                                          | File pdf/jpg/png, maks. 20 Mb |         |  |  |  |

Dokumen persyaratan untuk skema diunggah melalui laman ini. Bagian Input Persyaratan Uji Kompetensi akan tampil bila persyaratan pendidikan dan usia Anda telah terpenuhi dan Dokumen Pokok (KTP, KK, Ijazah Terakhir, Surat Keterangan) telah diunggah dari laman Profil. Sehingga pastikan Anda telah melengkapi data di laman Profil. Bila pendidikan dan usia Anda tidak memenuhi syarat bagian ini tidak akan muncul di laman. Sedangkan bila dokumen pokok Anda belum lengkap akan muncul peringatan seperti berikut.

| Pendaftaran Uji Kompetensi Skema PEMBUATAN POLA BATIK                                                                                                    |               |
|----------------------------------------------------------------------------------------------------|---------------|
| Untuk mengikuti uji kompetensi pada skema ini, silahkan lengkapi persyaratan dan dokumen berikut:<br>Usia Anda adalah <b>35 tahun, Anda telah memenuhi Persyaratan Usia</b><br>Pendidikan terakhir Anda adalah <b>Sarjana Diploma IV (D4), Anda telah memenuhi Persyaratan Pendidikan</b> |               |
| Maaf, Anda belum mengunggah Dokumen Pokok i Silahkan unggah dokumen pokok Anda (Foto, KTP, KK, Ijazah Terakhir dan Transkrip Nilai) melalui menu <u>Profil Anda</u>                                                                                                    | ×             |
|                                                                                                    |               |
| Copyright © 2014-2018 SILSP.org. All rights reserved.                                                                                                    | Version Alpha |

## 4.2. Input/ Unggah Persyaratan Uji Komperensi

| Laman Asesi Sistem Inform X    |                                                                                   |                                                                                                    |                                                                                                    |                                                        |                                      | 800 %                                |
|--------------------------------|-----------------------------------------------------------------------------------|----------------------------------------------------------------------------------------------------|----------------------------------------------------------------------------------------------------|--------------------------------------------------------|--------------------------------------|--------------------------------------|
| > C 🛈 Not secure   batik.silsp | o.online/media.php?n                                                              | nodule=syarat&id=1                                                                                                    |                                                                                                    |                                                        |                                      | ☆                                    |
|                                | ,                                                                                 |                                                                                                    |                                                                                                    |                                                        |                                      |                                      |
|                                | Pendaftaran U                                                                     | i Kompetensi Skema                                                                                                    | PEMBUATAN POLA BAT                                                                                                    | IK                                                     |                                      |                                      |
|                                | Untuk mengikuti u<br>Usia Anda adalah 3<br>Pendidikan terakh                      | ii kompetensi pada skema<br><b>5 tahun, Anda telah mem</b><br>r Anda adalah <b>Sarjana Dip</b>                                                | ini, silahkan lengkapi persyara<br>nenuhi Persyaratan Usia<br>oloma IV (D4), Anda telah mer                                  | tan dan dokumen berikut:<br>nenuhi Persyaratan Pendidi | kan                                  |                                      |
|                                | Input Persy<br>Masukkan data per                                                  | <b>varatan Uji Kom</b><br>ngalaman/portfolio Anda, t                                                                                          | <b>petensi</b><br>beserta informasi yang dibutul                                                                             | kan, kemudian klik Tambahk                             | an                                   |                                      |
|                                | Jenis Persyarata                                                                  | n                                                                                                    |                                                                                                    |                                                        |                                      |                                      |
|                                | Persyaratan P                                                                     | endidikan: minimal Sekola                                                                                                    | h Dasar atau yang sederajat                                                                                                  |                                                        |                                      | •                                    |
|                                | Pilih Kategor                                                                     | i Persyaratan                                                                                                    |                                                                                                    |                                                        |                                      |                                      |
|                                | Persyaratan P<br>Persyaratan P<br>Persyaratan P<br>Persyaratan R<br>Persyaratan U | endidikan: minimal Sekola<br>elatihan: telah mengikuti p<br>engalaman Kerja: telah me<br>ekomendasi: surat keteranj<br>sia: maksimal 60 tahun | h Dasar atau yang sederajat<br>elatihan pembuatan pola bati<br>lakukan pekerjaan membuat p<br>gan dari pihak/pejabat yang be | r, atau<br>ola batik dan memindahkan<br>rwenang        | pola batik dengan cara ngeblat minir | nal selama 12 (duabelas) bulan, atau |
|                                | 1988                                                                              | v                                                                                                    | mm/dd/yyyy                                                                                                    | Choose File                                            | No file chosen                       |                                      |
|                                |                                                                                   |                                                                                                    |                                                                                                    | File pdf/jpg/p                                         | ng, maks. 20 Mb                      |                                      |
|                                | Data Dokun                                                                        | nen Persyaratan                                                                                                    | 1                                                                                                    |                                                        |                                      |                                      |
|                                | No.                                                                               | Persyaratan                                                                                                    |                                                                                                    | File Pendukung                                         |                                      | Status                               |
|                                | Batal                                                                             |                                                                                                    |                                                                                                    |                                                        |                                      | Proses Pendaftaran                   |

Pilih Jenis Persyaratan, kemudian isinkan Nama Dokumen, Nomor Dokumen/ SK, Tahun Dokumen/ SK, Tanggal Dokumen/ SK, kemudian klik tombol tombol Choose File/ Pilih Berkas, sehingga akan muncul penjelajah dokumen/ file explorer seperti berikut.

| Laman Asesi Sistem Inform                                    |                                |                               |                                   |               | 8 . 0 %            |
|--------------------------------------------------------------|--------------------------------|-------------------------------|-----------------------------------|---------------|--------------------|
| $\leftarrow$ $\rightarrow$ C (i) Not secure   batik.silsp.or | nline/media.php?module=syarati | &id=1                         |                                   |               | ☆ :                |
| Open                                                         | ,                              |                               |                                   | ×             | A                  |
| Berkas Pend                                                  | laftaran                       |                               | 👻 🕼 Search Berkas                 | Pendaftaran 😥 |                    |
| Organize 🔻 New folder                                        |                                |                               |                                   | 🖬 👻 🛄 🔞       |                    |
|                                                              | e-ktp.jpg fotb.jpg             | Jazah SMA-FA-20<br>17-001.jpg | arat keterangan<br>sertifikat.png |               | Tambahkan          |
|                                                              | l.                             |                               |                                   |               |                    |
| File nar                                                     | ne:                            |                               | Custom Files                      |               |                    |
|                                                              |                                |                               | Open                              | Cancel        | Status             |
|                                                              | Batal                          |                               |                                   |               | Proses Pendaftaran |

Pilih lokasi direktori dan pilih berkas/ *file* yang akan Anda unggah, kemudian klik tombol **Open/ Buka.** 

| Laman Asesi Sistem Inform                                                                                                    |                                                     | 8 - 8 %            |
|----------------------------------------------------------------------------------------------------|-----------------------------------------------------|--------------------|
| ← → C ③ Not secure   batik.silsp.online/media.php?module=                                                                                                    | -syarat&id=1                                        | \$<br>\$           |
| Open                                                                                                    | × .                                                 | •                  |
| Goo → 🖟 🔹 Berkas Pendaftaran                                                                                                    | 👻 🚺 🛛 Search Berkas Pendaftaran 😰                   |                    |
| Organize 🔻 New folder                                                                                                    |                                                     |                    |
| ★ Favorites Dewinded: Bowinded: Google Drive Recent Places Charles Aps Documents Music Pictures Videos                                                                                                    | to, jg<br>I Jazah, jp<br>KK, jg<br>KK, jg<br>KK, jg |                    |
| Computer<br>Computer<br>Coal Disk (C:)<br>Coal Disk (C:)<br>Coal Disk |                                                     | Tambahkan          |
| File name: [jiszah.jpg                                                                                                    | Coston Files                                        | Status             |
| Batal                                                                                                    |                                                     | Proses Pendaftaran |

Nama dokumen yang terpilih akan muncul di samping tombol *Choose file* seperti berikut.

|                                                   |                                                                                                    |                                   |                               |           | 800 |  |  |
|---------------------------------------------------|----------------------------------------------------------------------------------------------------|-----------------------------------|-------------------------------|-----------|-----|--|--|
| ure batik.silsp.online/media.ph                   | p?module=syarat&id=1                                                                                                    |                                   |                               |           |     |  |  |
|                                                   |                                                                                                    |                                   |                               |           |     |  |  |
| Pendaftarar                                       | ı Uji Kompetensi Skem                                                                                                    | na PEMBUATAN POLA BAT             | IK                            |           |     |  |  |
| Untuk mengiku<br>Usia Anda adal<br>Pendidikan ter | Untuk mengikuti uji kompetensi pada skema ini, silahkan lengkapi persyaratan dan dokumen berikut:<br>Usia Anda adalah 3 <b>5 tahun, Anda telah memenuhi Persyaratan Usia</b><br>Pendidikan terakhir Anda adalah <b>Sarjana Diploma IV (D4), Anda telah memenuhi Persyaratan Pendidikan</b> |                                   |                               |           |     |  |  |
| Input Per                                         | rsyaratan Uji Kon                                                                                                    | npetensi                          |                               |           |     |  |  |
| Masukkan data                                     | pengalaman/portfolio Anda                                                                                                    | a, beserta informasi yang dibutul | nkan, kemudian klik Tambahkan |           |     |  |  |
| Jenis Persya                                      | ratan                                                                                                    |                                   |                               |           |     |  |  |
| Persyarata                                        | n Pendidikan: minimal Seko                                                                                                    | lah Dasar atau yang sederajat     |                               |           | •   |  |  |
| Nama Dokun                                        | ien                                                                                                    |                                   | Nomor Dokumen/SK              |           |     |  |  |
| Ijazah Tera                                       | chir                                                                                                    |                                   | 12/I/DIK/XII/2016             |           |     |  |  |
| Tahun Dokur                                       | nen/SK                                                                                                    | Tanggal Dokumen/SK                | File Pendukung                | Tambabkan |     |  |  |
| 2016                                              | Ŧ                                                                                                    | 01/12/2016                        | Choose File Ijazah.jpg        |           |     |  |  |
|                                                   |                                                                                                    |                                   | rite pui/jpg/piig, maks, 20   | MD        |     |  |  |
|                                                   |                                                                                                    |                                   |                               |           |     |  |  |
|                                                   |                                                                                                    |                                   |                               |           |     |  |  |
| Data Dok                                          | umen Persyarata                                                                                                    | in                                |                               |           |     |  |  |

Kemudian klik tombol **Tambahkan** dan tunggu beberapa saat, dokumen akan terunggah. Bila tidak terjadi kesalahan, akan muncul notifikasi berwarna hijau yang menyatakan bahwa **Tambah Data Sukses**.

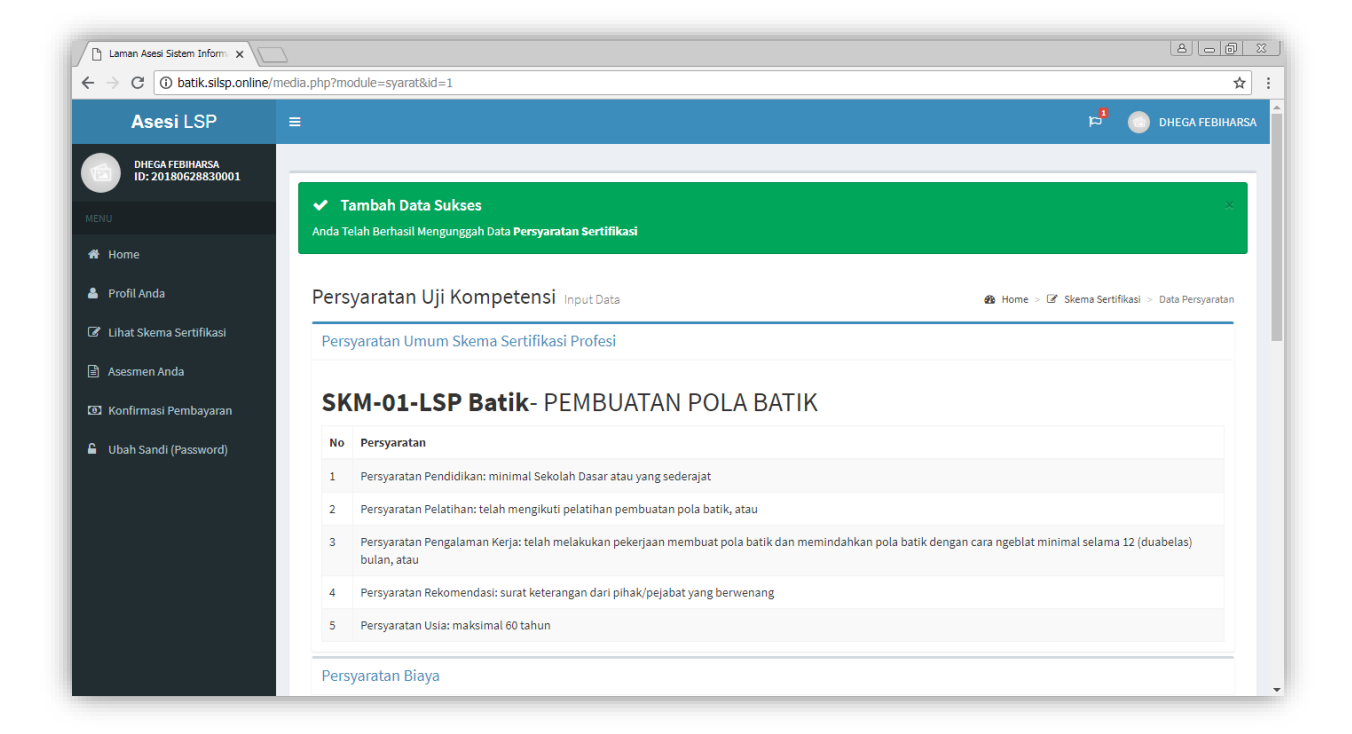

Dokumen yang terunggah akan muncul di bagian **Data Dokumen Persyaratan**, seperti berikut.

| Inpu<br>Masuki<br>Jenis | ut Persyaratan Uji Kor<br>ikan data pengalaman/portfolio And<br><b>s Persyaratan</b><br>Pilih Kategori Persyaratan                                       |                                                | Ŧ                                                              |                      |                                            |
|-------------------------|----------------------------------------------------------------------------------------------------|------------------------------------------------|----------------------------------------------------------------|----------------------|--------------------------------------------|
| Nam                     | Nama Dokumen<br>Nama Pengalaman                                                                                                    |                                                | Nomor Dokumen/SK                                               |                      |                                            |
| Tahu<br>19              | IN Dokumen/SK<br>988 v                                                                                                    | Tanggal Dokumen/SK<br>mm/dd/yyyy               | File Pendukung<br>Choose File No file<br>File pdf/jpg/png, mak | Tambahka<br>s. 20 Mb | n                                          |
| Data                    | a Dokumen Persvarata                                                                                                    | an                                             |                                                                |                      |                                            |
| Data<br>No.             | a Dokumen Persyarata<br>Persyaratan                                                                                                    | an                                             |                                                                | File Pendukung       | Status                                     |
| Data<br>No.<br>1        | a Dokumen Persyarata<br>Persyaratan<br>Persyaratan Pendidikan: mini<br>Ijazah Terakhir<br>No. Dokumen : 12/I/DIK/XII/201<br>Tanggal Dok: 12 Januari 2016 | an<br>imal Sekolah Dasar atau yang seder<br>16 | ajat                                                           | File Pendukung       | Status<br>Menunggu<br>Persetujuan<br>Hapus |

Untuk melihat dokumen yang telah terunggah klik tombol si dan akan muncul *pop-up* yang memuat gambar tersebut. Untuk menghapus, tekan tombol **Hapus**.

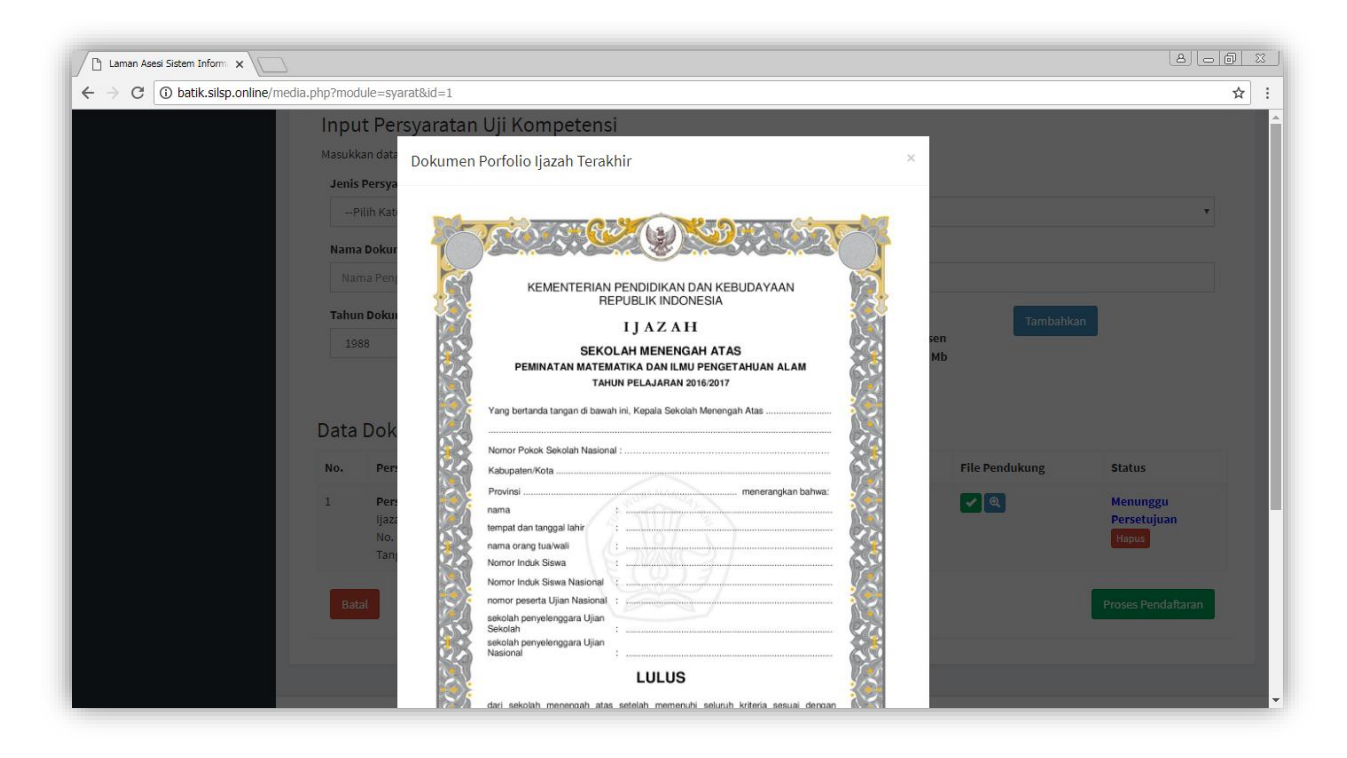

Untuk menutup jendela *pop-up*, tekan tombol **x** di bagian pojok kanan atas jendela atau tekan tombol **Tutup** di pojok kanan bawah jendela *pop-up*.

# Pastikan semua persyaratan dokumen Anda unggah, agar administrator LSP dapat menyetujui pendaftaran uji kompetensi Anda.

#### Catatan :

Input **Nama Dokumen** tuliskan nama kegiatan/ dokumen, misal untuk persyaratan pendidikan terakhir, jika Anda akan mengunggah dokumen ijazah SMA, Anda dapat mengisi kolom Nama dokumen dengan "Ijazah SMA", kemudian **Nomor Dokumen** dapat diisi dengan nomor ijazah Anda, sedangkan **Tahun Dokumen** dapat Anda isi dengan tahun dikeluarkannya ijazah Anda. Untuk **Tanggal Dokumen**, dapat Anda isi dengan tanggal diterbitkannya/ ditandatanganinya ijazah Anda. Demikian halnya dengan dokumen lainnya, isian harus relevan/ sejalan dengan dokumen yang akan Anda unggah.

Bila Status dokumen **"Menunggu Persetujuan"** artinya dokumen akan divalidasi/ diperiksa oleh Admin LSP.

Setelah semua dokumen persyaratan Anda unggah, klik tombol **Proses Pendaftaran** untuk mendaftar uji kompetensi pada Skema tersebut, atau untuk membatalkan tekan tombol **Batal.** 

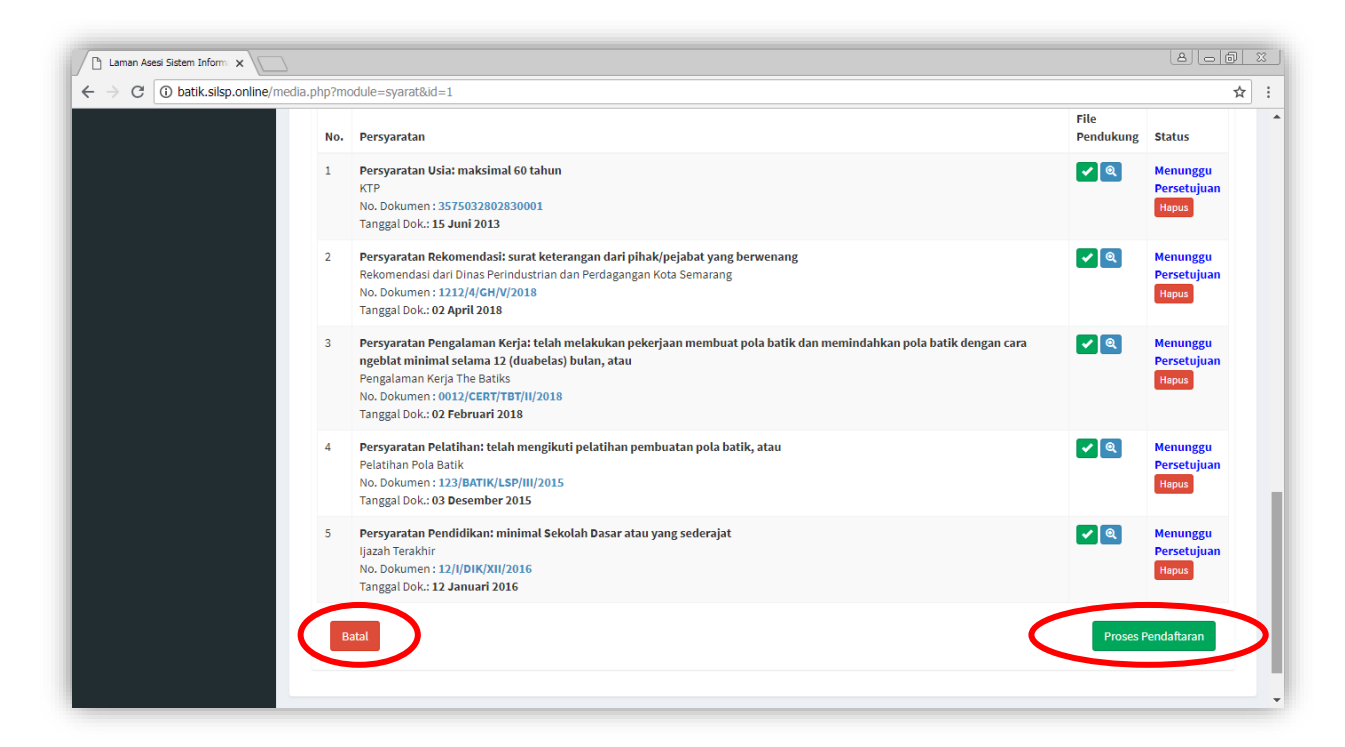

Bila pendaftaran asesmen uji kompetensi berhasil, akan ditampilkan notifikasi seperti berikut.

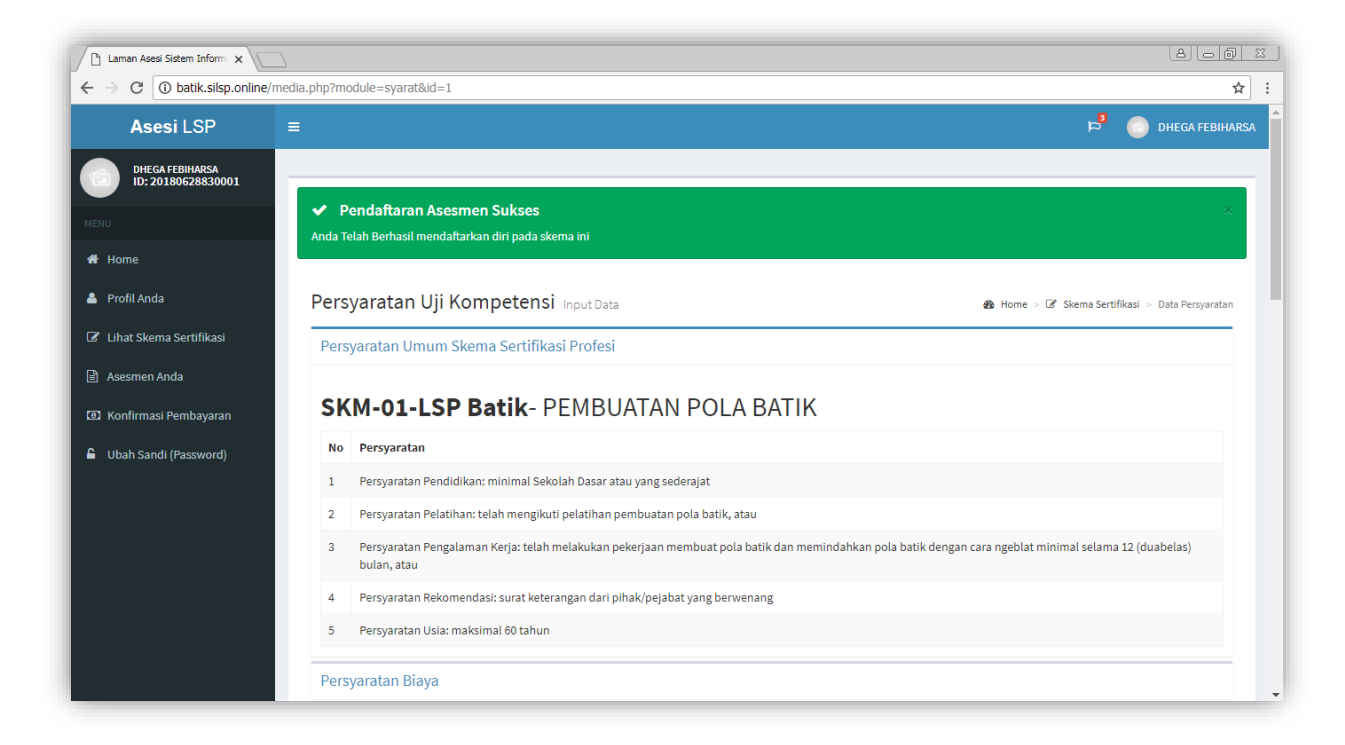

Bila Anda telah terdaftar sebelumnya, akan muncul peringatan seperti berikut.

| <b>batik.silsp.online says</b><br>Maaf Anda sudah terdaftar pada skema ini |    |
|----------------------------------------------------------------------------|----|
|                                                                            | ок |

# 4.3. Menambahkan dokumen persyaratan asesmen skema uji kompetensi

Untuk menambahkan dokumen persyaratan dimana Anda telah terdaftar, dapat dilakukan dengan menekan tombol selengkapnya di bawah ikon **Unggah Dokumen Persyaratan**.

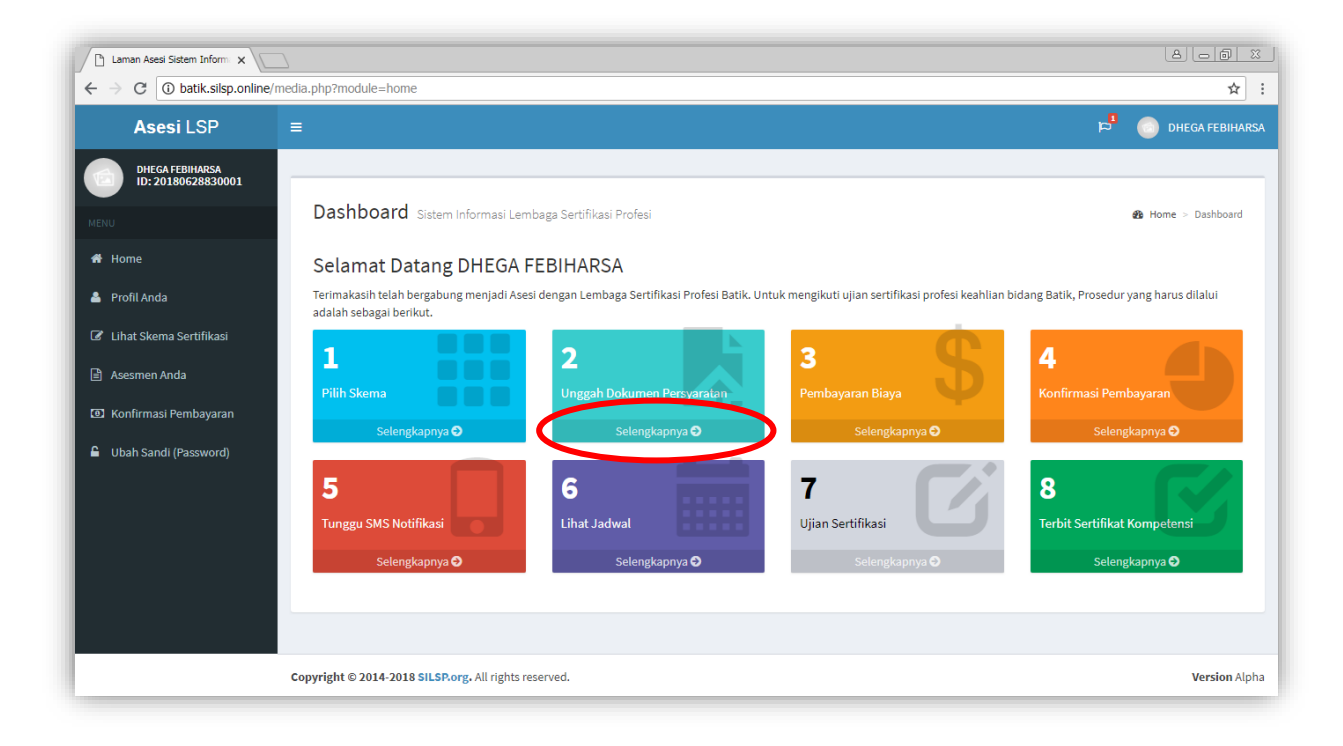

Sehingga akan ditampilkan laman **Unggah Persyaratan Asesmen** seperti berikut.

| Laman Asesi Sistem Inform                                                |                                                   |                                                    | 8 - 6 %                 |
|--------------------------------------------------------------------------|---------------------------------------------------|----------------------------------------------------|-------------------------|
| $\leftrightarrow$ $\rightarrow$ C $\textcircled{0}$ batik.silsp.online   | /media.php?module=unggahsyarat                    |                                                    | ☆ :                     |
| Asesi LSP                                                                | =                                                 |                                                    | 🎽 🤱 DHEGA FEBIHARSA     |
| DHEGA FEBIHARSA<br>ID: 20180628830001<br>MENU                            | Unggah Persyaratan Asesm                          | nen                                                | 🏠 Home > Unggah Dokumen |
| 🖨 Home                                                                   | Skema Sertifikasi Profesi yang And                | Pencarian                                          |                         |
| Profil Anda Uihat Skema Sertifikasi                                      | No Skema Sertifikasi                              | Persyaratan                                        | Biaya                   |
| Asesmen Anda                                                             | 1 SKM-01-LSP Batik<br>PEMBUATAN POLA BATIK        | ( 5 ) Dokumen terunggah<br>Lengkapi/Tambah Dokumen | Rp. 750.000             |
| <ul> <li>Konfirmasi Pembayaran</li> <li>Ubah Sandi (Password)</li> </ul> | Menampilkan 1 hingga 1 dari 1 data                | Sebelumnya 1 Berikutnya                            |                         |
|                                                                          |                                                   |                                                    |                         |
|                                                                          |                                                   |                                                    |                         |
|                                                                          |                                                   |                                                    |                         |
|                                                                          | Copyright © 2014-2018 SILSP.org. All rights reset | rved.                                              | Version Alpha           |

Tekan tombol Lengkapi/Tambah Dokumen, sehingga akan ditampilkan laman Input Persyaratan Uji Kompetensi yang telah dijelaskan pada bagian 4.2.

### 5. Informasi Biaya Asesmen

Informasi tentang biaya asesmen skema uji kompetensi dapat diakses dengan menekan tombol **Selengkapnya** di bawah ikon **Pembayaran Biaya.** 

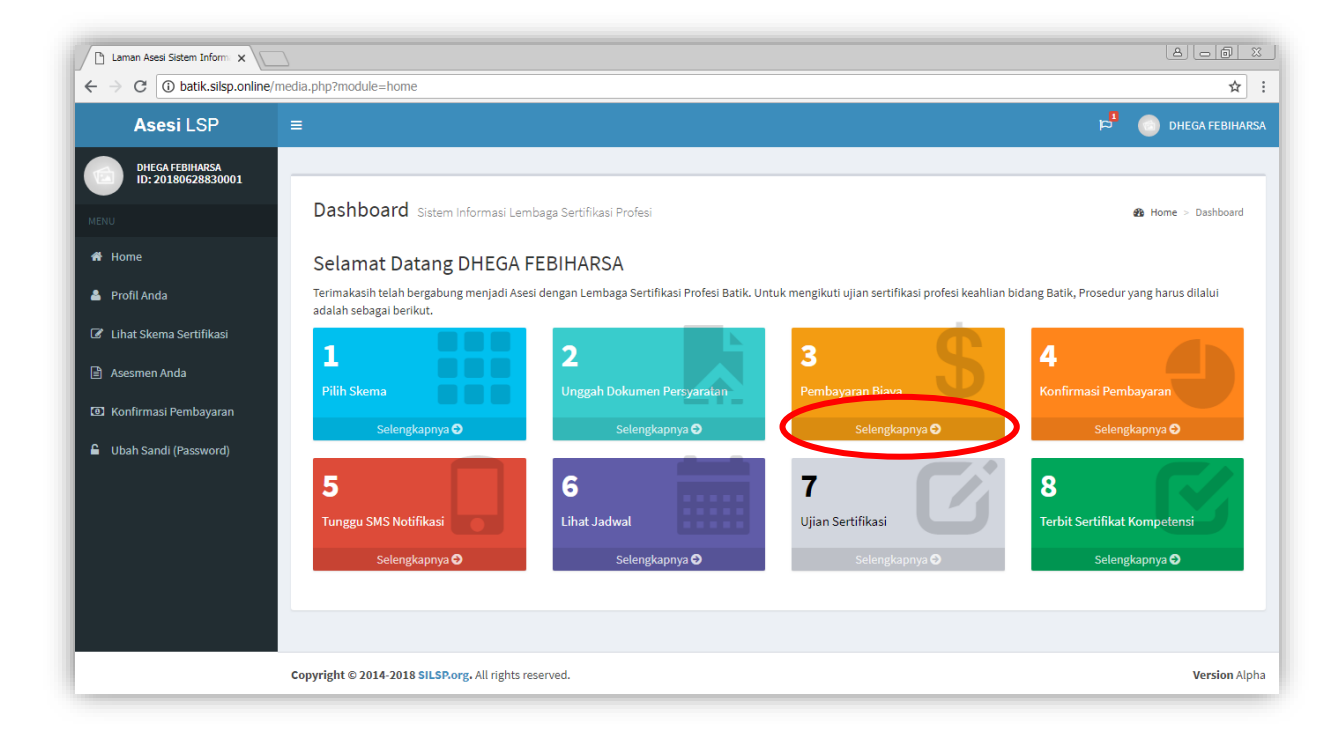

8.00 %

| > ≡                                                                                                    |                                                                                                    |                                                                                                    | <mark>e</mark> q     | Chega Febihar: |
|----------------------------------------------------------------------------------------------------|----------------------------------------------------------------------------------------------------|----------------------------------------------------------------------------------------------------|----------------------|----------------|
| 5A<br>30001                                                                                                |                                                                                                    |                                                                                                    |                      |                |
| Biaya Ase                                                                                                  | esmen                                                                                                    |                                                                                                    |                      | 🍘 Home > Biaya |
| Biava Sker                                                                                                 | na Sertifikasi Profesi yang Anda iku                                                                                                    | ti                                                                                                    |                      |                |
| Diaya Sker                                                                                                 |                                                                                                    | <b>.</b>                                                                                                    |                      |                |
| мепатрика                                                                                                  | 1 10 V data                                                                                                    | Pencarian:                                                                                                    | Piece                |                |
| asi                                                                                                    | SKM.01.1 SP Batik                                                                                                    |                                                                                                    | Biaya<br>Pn. 750.000 |                |
| 1                                                                                                    | PEMBUATAN POLA BATIK                                                                                                    |                                                                                                    | Kp. 1301000          |                |
| Menampilkan                                                                                                | 1 hingga 1 dari 1 data                                                                                                    |                                                                                                    |                      |                |
|                                                                                                    |                                                                                                    | Sebelumnya 1 Berikutnya                                                                                                    |                      |                |
|                                                                                                    |                                                                                                    |                                                                                                    |                      |                |
| Pembayar                                                                                                   | an Biaya Skema Sertifikasi Profesi                                                                                                    |                                                                                                    |                      |                |
| Pembayaran                                                                                                 | oiaya asesmen sertifikasi dapat dilakukan sec                                                                                                    | ara tunai maupun transfer, dengan beberapa cara seba                                                                                                   | gai berikut:         |                |
| Tunai                                                                                                    |                                                                                                    |                                                                                                    |                      |                |
|                                                                                                    |                                                                                                    |                                                                                                    |                      |                |
|                                                                                                    | Pembayaran Tunai                                                                                                    |                                                                                                    |                      |                |
|                                                                                                    |                                                                                                    |                                                                                                    |                      |                |
|                                                                                                    |                                                                                                    |                                                                                                    |                      | 8.00           |
| arm × \silsp.online/media.php?module=t                                                                     | iaya                                                                                                    |                                                                                                    |                      | <br>★          |
| orm ×                                                                                                    | iaya                                                                                                    |                                                                                                    |                      | (A) ⊂ (Ø)<br>¢ |
| am × D<br>lisp.online/media.php?module=b<br>Pembayar                                                       | iaya<br>an Biaya Skema Sertifikasi Profesi                                                                                                    |                                                                                                    |                      | alo@<br>*      |
| arr x<br>ilisp.online/media.php?module=t<br>Pembayara<br>Pembayaran                                        | iaya<br>an Biaya Skema Sertifikasi Profesi<br>piaya asesmen sertifikasi dapat dilakukan sec                                                                                                    | cara tunai maupun transfer, dengan beberapa cara seba                                                                                                  | gai berikut:         | ۵)<br>¢        |
| Pembayara<br>Pembayara<br>Tunai                                                                            | iaya<br>an Biaya Skema Sertifikasi Profesi<br>vlaya asesmen sertifikasi dapat dilakukan sec                                                                                                    | ara tunai maupun transfer, dengan beberapa cara seba                                                                                                   | gal berikut:         | (a) (a)<br>\$  |
| ×<br>2.online/media.php?module=t<br>Pembayaran<br>Pembayaran<br>Tunai                                      | iaya<br>an Biaya Skema Sertifikasi Profesi<br>olaya asesmen sertifikasi dapat dilakukan sec<br>Pembayaran Tunai                                                                                                | ara tunai maupun transfer, dengan beberapa cara seba                                                                                                   | gai berikut:         | 4<br>\$        |
| × C<br>Donline/media.php?module=t<br>Pembayaran<br>Pembayaran<br>Tunai                                     | iaya<br>an Biaya Skema Sertifikasi Profesi<br>Diaya asesmen sertifikasi dapat dilakukan sec<br>Diaya asesmen sertifikasi dapat dilakukan sec<br>Dembayaran Tunai<br>Melalui Administrasi Keuangan LSP Batik S  | ara tunai maupun transfer, dengan beberapa cara seba                                                                                                   | gal berikut:         | (A)<br>★       |
| line/media.php?module=t<br>Pembayara<br>Pembayaran<br><b>Tunai</b>                                         | iaya<br>an Biaya Skema Sertifikasi Profesi<br>playa asesmen sertifikasi dapat dilakukan sec<br>pembayaran Tunai<br>Melalui Administrasi Keuangan LSP Batik S                                                   | ara tunai maupun transfer, dengan beberapa cara seba                                                                                                   | gai berikut:         | ۵۵۵<br>*<br>   |
| e/media.php?module=t<br>Pembayara<br>Pembayarani<br>Tunai<br>Transfei                                      | iaya<br>an Biaya Skema Sertifikasi Profesi<br>playa asesmen sertifikasi dapat dilakukan sec<br>Pembayaran Tunai<br>Melalui Administrasi Keuangan LSP Batik S                                                   | cara tunal maupun transfer, dengan beberapa cara seba<br>Semarang                                                                                      | gai berikut:         | A D            |
| se/media.php?module=t<br>Pembayara<br>Pembayaran<br>Tunai<br>Transfei                                      | iaya<br>an Biaya Skema Sertifikasi Profesi<br>olaya asesmen sertifikasi dapat dilakukan sec<br>Pembayaran Tunai<br>Melalul Administrasi Keuangan LSP Batik S                                                   | cara tunai maupun transfer, dengan beberapa cara seba<br>Semarang                                                                                      | gal berikut:         | (A)<br>★       |
| ne/media.php?module=t<br>Pembayara<br>Pembayarani<br>Tunai<br>Transfer                                     | iaya<br>an Biaya Skema Sertifikasi Profesi<br>Diaya asesmen sertifikasi dapat dilakukan sec<br>Dembayaran Tunai<br>Melalul Administrasi Keuangan LSP Batik S                                                   | ara tunai maupun transfer, dengan beberapa cara seba<br>Semarang<br>Transfer Rekening<br>BTN                                                           | gai berikut:         | (∆) _ @ ]<br>☆ |
| nline/media.php?module=t                                                                                   | iaya<br>an Biaya Skema Sertifikasi Profesi<br>biaya asesmen sertifikasi dapat dilakukan sec<br>Pembayaran Tunai<br>Melalui Administrasi Keuangan LSP Batik S<br>Transfer Rekening<br>BNI                       | cara tunal maupun transfer, dengan beberapa cara seba<br>Semarang                                                                                      | gai berikut:         | (a) (a)<br>*   |
| × Contine/media.php?module=to<br>Pembayara<br>Pembayarani<br>Tunai<br>Transfer<br>SBNI<br>Nomor Rei        | iaya<br>an Biaya Skema Sertifikasi Profesi<br>playa asesmen sertifikasi dapat dilakukan sec<br>pembayaran Tunai<br>Melalui Administrasi Keuangan LSP Batik S                                                   | senarang<br>Transfer Rekening<br>BTN<br>Nomor Rekening                                                                                                 | gal berikut:         | (A) _ (A)<br>★ |
| × Pembayara<br>Pembayara<br>Pembayarani<br>Tunai<br>Transfel<br>Nomor Re<br>Atas Nama                      | iaya an Biaya Skema Sertifikasi Profesi biaya asesmen sertifikasi dapat dilakukan sec Pembayaran Tunai Melalui Administrasi Keuangan LSP Batik S Transfer Rekening BNI teening 11111111111                     | tara tunai maupun transfer, dengan beberapa cara seba<br>Semarang<br>Transfer Rekening<br>BTN<br>Nomor Rekening<br>22222222222222222222222222222222222 | gal berikut:         | (A) _ (A)<br>★ |
| x p.online/media.php?module=t Pembayara Pembayaran Tunai Transfei Nomor Re Atas Name                       | iaya<br>an Biaya Skema Sertifikasi Profesi<br>Diaya asesmen sertifikasi dapat dilakukan sec<br>Dembayaran Tunai<br>Melalul Administrasi Keuangan LSP Batik S                                                   | ara tunai maupun transfer, dengan beberapa cara seba<br>Semarang<br>Transfer Rekening<br>BTN<br>Nomor Rekening<br>LSP Batik Semarang                   | gal berikut:         | (A) (D)<br>★   |
| x<br>.online/media.php?module=to<br>Pembayara<br>Pembayarani<br>Tunai<br>Transfer<br>Nomor Re<br>Atas Nama | iaya<br>an Biaya Skema Sertifikasi Profesi<br>biaya asesmen sertifikasi dapat dilakukan sec<br>Dembayaran Tunai<br>Melalui Administrasi Keuangan LSP Batik S<br>Transfer Rekening<br>BNI<br>LSP Batik Semarang | cara tunai maupun transfer, dengan beberapa cara seba<br>Semarang<br>Transfer Rekening<br>BTN<br>Nomor Rekening 22222222222222222222222222222222222    | gal berikut:         | (A) []<br>★    |
| × Pembayara<br>Pembayarani<br>Tunai<br>Transfer<br>Nomor Re<br>Atas Nama                                   | iaya<br>an Biaya Skema Sertifikasi Profesi<br>biaya asesmen sertifikasi dapat dilakukan sec<br>Pembayaran Tunai<br>Melalui Administrasi Keuangan LSP Batik S                                                   | Semarang<br>Transfer Rekening<br>BTN<br>Nomor Rekening<br>LSP Batik Semarang                                                                           | gal berikut:         |                |

Sehingga akan ditampilkan laman Biaya Asesmen seperti berikut.

Laman Asesi Sistem Inform

Pada laman ini, dimuat informasi biaya uji kompetensi skema yang Anda ikuti, berikut nomor rekening tujuan untuk melakukan tranfer/ pembayaran biaya uji kompetensi.

# 6. Konfirmasi Pembayaran Biaya Uji Kompetensi/ Asesmen

Setelah melakukan pembayaran/ transfer biaya asesmen, Anda dapat melakukan konfirmasi pembayaran. Konfirmasi pembayaran dapat dilakukan dengan menekan tombol **Selengkapnya** di bawah ikon **Konfirmasi Pembayaran** dari laman Dashboard Asesi, atau dengan memilih pada menu **Konfirmasi Pembayaran**.

| Laman Asesi Sistem Inform                                         |                                                                                                    | a - 6 %                                             |
|-------------------------------------------------------------------|----------------------------------------------------------------------------------------------------|-----------------------------------------------------|
| ← → C ① batik.silsp.online                                        | /media.php?module=home                                                                                                    | ☆ :                                                 |
| Asesi LSP                                                         | =                                                                                                    | p 🔂 🛑 dhega febiharsa                               |
| DHEGA FEBIHARSA<br>ID: 20180628830001                             |                                                                                                    |                                                     |
| MENU                                                              | Dashboard Sistem Informasi Lembaga Sertifikasi Profesi                                                                                                    | Home > Dashboard                                    |
| of Home                                                           | Selamat Datang DHEGA FEBIHARSA                                                                                                    |                                                     |
| 🚨 Profil Anda                                                     | Terimakasih telah bergabung menjadi Asesi dengan Lembaga Sertifikasi Profesi Batik. Untuk mengikuti ujian sertifikasi profesi keahlian l<br>adalah sebagai berikut. | bidang Batik, Prosedur yang harus dilalui           |
| <ul> <li>Lihat Skema Sertifikasi</li> <li>Asesmen Anda</li> </ul> |                                                                                                    | 4                                                   |
| E Konfirmasi Pembayaran                                           | Selengkapnya O Selengkapnya O Selengkapnya O                                                                                                    | Selengkapnya 🗢                                      |
| 🔒 Ubah Sanai (Password)                                           | 5<br>Tunggu SMS Notifikasi<br>selengkapnya O<br>Selengkapnya O<br>Selengkapnya O<br>Selengkapnya O                                                                  | 8<br>Terbit Sertifikat Kompetensi<br>Selengkapnya ♥ |
|                                                                   | Copyright © 2014-2018 SILSP.org. All rights reserved.                                                                                                    | Version Alph                                        |

Sehingga akan memunculkan laman Konfirmasi Pembayaran seperti berikut.

| Laman Asesi Sistem Inform                               |                                                       |                                  | a                              |
|---------------------------------------------------------|-------------------------------------------------------|----------------------------------|--------------------------------|
| $\leftrightarrow$ $\rightarrow$ C (i) batik.silsp.onlin | e/media.php?module=konfpay                            |                                  | ☆                              |
| Asesi LSP                                               |                                                       |                                  | 🏓 🤱 DHEGA FEBIHARSA            |
| DHEGA FEBIHARSA<br>ID: 20180628830001                   |                                                       |                                  |                                |
| <b>W</b>                                                | Konfirmasi Pembayaran Biaya Asesmen                   |                                  | 🍪 Home > Konfirmasi Pembayaran |
| MENU<br>M Home                                          | Skema Sertifikasi yang Anda ikuti                     | Pilih Skema                      | ¥                              |
| 🛎 Profil Anda                                           | Metode Pembayaran                                     | Pilih Metode Pembayaran          | v                              |
| 🕼 Lihat Skema Sertifikasi                               | Jalur Pembayaran                                      |                                  | ۲                              |
| 🖹 Asesmen Anda                                          | Tujuan Transfer                                       |                                  | Y                              |
| 🕥 Konfirmasi Pembayaran                                 | Nominal Pembayaran/Transfer                           |                                  |                                |
| 🔒 Ubah Sandi (Password)                                 |                                                       | ketik hanya angka, misal: 750000 |                                |
|                                                         | Waktu Pembayaran                                      | mm/dd/yyyy                       |                                |
|                                                         |                                                       | Tanggal Pembayaran/Transfer      | Jam Pembayaran/Transfer        |
|                                                         | Batal                                                 |                                  | Konfirmasi                     |
|                                                         |                                                       |                                  |                                |
|                                                         |                                                       |                                  |                                |
|                                                         | Copyright © 2014-2018 SILSP.org. All rights reserved. |                                  | Version Alpha                  |

Pilih skema kompetensi yang telah Anda bayar biayanya, kemudian pilih metode pembayaran.

| Laman Asesi Sistem Inform                           |                                                       |                                                       |                   | 800 %                                     |
|-----------------------------------------------------|-------------------------------------------------------|-------------------------------------------------------|-------------------|-------------------------------------------|
| $\leftarrow$ $\rightarrow$ C (i) batik.silsp.online | /media.php?module=konfpay                             |                                                       |                   | ☆ :                                       |
| Asesi LSP                                           |                                                       |                                                       | <sup>8</sup> a    | Chega Febiharsa                           |
| DHEGA FEBIHARSA<br>ID: 20180628830001               |                                                       |                                                       |                   |                                           |
| <b>W</b>                                            | Konfirmasi Pembayaran Biaya Asesmen                   |                                                       | 🍘 Home :          | <ul> <li>Konfirmasi Pembayaran</li> </ul> |
| MENU                                                | Skema Sertifikasi yang Anda ikuti                     | SKM-01-LSP Batik - PEMBUATAN POLA BATIK               |                   | v                                         |
| 🏝 Profil Anda                                       | Metode Pembayaran                                     | Pilih Metode Pembayaran                               |                   | v                                         |
| 🕜 Lihat Skema Sertifikasi                           | Jalur Pembayaran                                      | Pilih Metode Pembayaran<br>Tunai<br>Transfer Rekening |                   |                                           |
| 🖹 Asesmen Anda                                      | Tujuan Transfer                                       |                                                       |                   | v                                         |
| Monfirmasi Pembayaran                               | Nominal Pembayaran/Transfer                           |                                                       |                   |                                           |
| 🔒 Ubah Sandi (Password)                             |                                                       | ketik hanya angka, misal: 750000                      |                   |                                           |
|                                                     | Waktu Pembayaran                                      | mm/dd/yyyy                                            | :                 |                                           |
|                                                     |                                                       | Tanggal Pembayaran/Transfer                           | Jam Pembayaran/Tr | ansfer                                    |
|                                                     | Batal                                                 |                                                       |                   | Konfirmasi                                |
|                                                     |                                                       |                                                       |                   |                                           |
|                                                     |                                                       |                                                       |                   |                                           |
|                                                     | Copyright © 2014-2018 SILSP.org. All rights reserved. |                                                       |                   | Version Alpha                             |

Bila metode pembayaran yang Anda pilih adalah **Tunai**, maka pilihan **Jalur Pembayaran** akan muncul dan bisa Anda pilih **Tunai**.

| Laman Asesi Sistem Inform                                    |                                                       |                                         | 8.00 %                         |
|--------------------------------------------------------------|-------------------------------------------------------|-----------------------------------------|--------------------------------|
| $\leftrightarrow$ $\rightarrow$ C $\odot$ batik.silsp.online | e/media.php?module=konfpay                            |                                         | ☆ :                            |
| Asesi LSP                                                    | =                                                     |                                         | 🖻 🤱 DHEGA FEBIHARSA            |
| DHEGA FEBIHARSA<br>ID: 20180628830001                        |                                                       |                                         |                                |
|                                                              | Konfirmasi Pembayaran Biaya Asesmen                   |                                         | 🍪 Home > Konfirmasi Pembayaran |
| MENU                                                         | Skema Sertifikasi yang Anda ikuti                     | SKM-01-LSP Batik - PEMBUATAN POLA BATIK | Y                              |
| 🛔 Profil Anda                                                | Metode Pembayaran                                     | Tunai                                   | Y                              |
| 🕼 Lihat Skema Sertifikasi                                    | Jalur Pembayaran                                      | Pilih Jalur Pembayaran                  | Ŧ                              |
| 🖹 Asesmen Anda                                               | Tujuan Transfer                                       | Pilih Jalur Pembayaran<br>Tunai         |                                |
| Konfirmasi Pembayaran                                        | Nominal Pembayaran/Transfer                           |                                         |                                |
| 🔒 Ubah Sandi (Password)                                      |                                                       | ketik hanya angka, misal: 750000        |                                |
|                                                              | Waktu Pembayaran                                      | mm/dd/yyyy                              |                                |
|                                                              |                                                       | Tanggal Pembayaran/Transfer             | Jam Pembayaran/Transfer        |
|                                                              | Batal                                                 |                                         | Konfirmasi                     |
|                                                              |                                                       |                                         |                                |
|                                                              |                                                       |                                         |                                |
|                                                              | Copyright © 2014-2018 SILSP.org. All rights reserved. |                                         | Version Alpha                  |

Bila metode pembayaran yang Anda pilih adalah **Transfer Rekening**, maka pilihan **Jalur Pembayaran** akan muncul pilihan **ATM**, **Teller**, **Internet Banking**, dan **Mobile Banking**.

| ← → C () batik.silsp.online/          |                                                       |                                              | <br>★                          |
|---------------------------------------|-------------------------------------------------------|----------------------------------------------|--------------------------------|
| Asesi LSP                             | =                                                     |                                              | 🏳 🤱 DHEGA FEBIHARSA            |
| DHEGA FEBIHARSA<br>ID: 20180628830001 |                                                       |                                              |                                |
| <b>W</b>                              | Konfirmasi Pembayaran Biaya Asesmen                   |                                              | 🍪 Home > Konfirmasi Pembayaran |
| 🖷 Home                                | Skema Sertifikasi yang Anda ikuti                     | SKM-01-LSP Batik - PEMBUATAN POLA BATIK      | Ţ                              |
| 🍐 Profil Anda                         | Metode Pembayaran                                     | Transfer Rekening                            | v                              |
| 🖉 Lihat Skema Sertifikasi             | Jalur Pembayaran                                      | Pilih Jalur Pembayaran                       | •                              |
| 🖹 Asesmen Anda                        | Tujuan Transfer                                       | Pilih Jalur Pembayaran<br>ATM                |                                |
| Sonfirmasi Pembayaran                 | Nominal Pembayaran/Transfer                           | Tetter<br>Internet Banking<br>Mobile Banking |                                |
| 🔒 Ubah Sandi (Password)               |                                                       | ketik hanya angka, misal: 750000             |                                |
|                                       | Waktu Pembayaran                                      | mm/dd/yyyy                                   |                                |
|                                       |                                                       | Tanggal Pembayaran/Transfer                  | Jam Pembayaran/Transfer        |
|                                       | Batal                                                 |                                              | Konfirmasi                     |
|                                       |                                                       |                                              |                                |
|                                       |                                                       |                                              |                                |
|                                       | Copyright © 2014-2018 SILSP.org. All rights reserved. |                                              | Version Alpha                  |

Pilih ATM bila Anda melakukan transfer melalui mesin ATM, pilih Teller jika Anda melakukan transfer melalui loket bank/ teller, pilih Internet Banking bila Anda melakukan transfer melalui Internet Banking, dan pilih Mobile Banking bila Anda melakukan transfer menggunakan SMS banking atau mobile banking.

Pilih **Tujuan Transfer** sesuai kemana tujuan Bank dan Nomor Rekening dimana Anda melakukan transfer/ pembayaran, setelah Anda memilih **Jalur Pembayaran**, akan muncul pilihan nama Bank dan Nomor Rekening.

| 🗋 Laman Asesi Sistem Inform 🗙                            |                                                       |                                                                                                    | 8.00                                                                                                    | 23  |
|----------------------------------------------------------|-------------------------------------------------------|----------------------------------------------------------------------------------------------------|----------------------------------------------------------------------------------------------------|-----|
| $\leftrightarrow$ $\rightarrow$ C (i) batik.silsp.online | e/media.php?module=konfpay                            |                                                                                                    | The second second second second second second second second second second second second second second second se | 2 : |
| Asesi LSP                                                |                                                       |                                                                                                    | 🔁  🕵 dhega febihaf                                                                                              | RSA |
| DHEGA FEBIHARSA<br>ID: 20180628830001                    |                                                       |                                                                                                    |                                                                                                    |     |
|                                                          | Konfirmasi Pembayaran Biaya Asesmen                   |                                                                                                    | 🏶 Home > Konfirmasi Pembayaran                                                                                  |     |
| Home                                                     | Skema Sertifikasi yang Anda ikuti                     | SKM-01-LSP Batik - PEMBUATAN POLA BATIK                                                             | •                                                                                                    |     |
| 🚔 Profil Anda                                            | Metode Pembayaran                                     | Transfer Rekening                                                                                   | v                                                                                                    |     |
| 🕼 Lihat Skema Sertifikasi                                | Jalur Pembayaran                                      | ATM                                                                                                 | v                                                                                                    |     |
| 🖹 Asesmen Anda                                           | Tujuan Transfer                                       | Pilih Rekening Pembayaran                                                                           | v                                                                                                    |     |
| Konfirmasi Pembayaran                                    | Nominal Pembayaran/Transfer                           | Pilih Rekening Pembayaran BNI 11111111111 LSP Batik Semarang BTN 222222222222222 LSP Batik Semarang |                                                                                                    |     |
| 🔒 Ubah Sandi (Password)                                  | Waktu Rembayaran                                      | ketik hanya angka, misal: 750000                                                                    |                                                                                                    |     |
|                                                          | Toker Chibuyuuu                                       | mm/dd/yyyy<br>Tanggal Pembayaran/Transfer                                                           | :<br>Jam Pembayaran/Transfer                                                                                    |     |
|                                                          | Batal                                                 |                                                                                                    | Konfirmasi                                                                                                    |     |
|                                                          |                                                       |                                                                                                    |                                                                                                    |     |
|                                                          |                                                       |                                                                                                    |                                                                                                    |     |
|                                                          | Copyright © 2014-2018 SILSP.org. All rights reserved. |                                                                                                    | Version Alp                                                                                                    | oha |

Kemudian ketik nominal transfer Anda, ketik hanya angka saja tanpa tanda baca titik (.) atau koma (,) atau simbol mata uang (Rp.). Contoh : 750000

| Laman Asesi Sistem Inform             |                                                       |                                          | 8 <b>- 6</b> X                 |
|---------------------------------------|-------------------------------------------------------|------------------------------------------|--------------------------------|
| ← → C ③ Not secure   bati             | ik.silsp.online/media.php?module=konfpay              |                                          | ☆ :                            |
| Asesi LSP                             |                                                       |                                          | 🎽 🤱 DHEGA FEBIHARSA            |
| DHEGA FEBIHARSA<br>ID: 20180628830001 |                                                       |                                          |                                |
|                                       | Konfirmasi Pembayaran Biaya Asesmen                   | I.                                       | 🆓 Home > Konfirmasi Pembayaran |
| MENU                                  | Skema Sertifikasi yang Anda ikuti                     | SKM-01-LSP Batik - PEMBUATAN POLA BATIK  | τ                              |
| 🛔 Profil Anda                         | Metode Pembayaran                                     | Transfer Rekening                        | ×                              |
| 🖉 Lihat Skema Sertifikasi             | Jalur Pembayaran                                      | ATM                                      | τ                              |
| 🖹 Asesmen Anda                        | Tujuan Transfer                                       | BNI 111111111111111111111111111111111111 | ×                              |
| Konfirmasi Pembayaran                 | Nominal Pembayaran/Transfer                           | 750000                                   |                                |
| 🔒 Ubah Sandi (Password)               |                                                       | ketik hanya angka, misal: 750000         |                                |
|                                       | Waktu Pembayaran                                      | mm/dd/yyyy                               |                                |
|                                       |                                                       | Tanggal Pembayaran/Transfer              | Jam Pembayaran/Transfer        |
|                                       | Batal                                                 |                                          | Konfirmasi                     |
|                                       |                                                       |                                          |                                |
|                                       |                                                       |                                          |                                |
|                                       | Copyright © 2014-2018 SILSP.org. All rights reserved. |                                          | Version Alpha                  |

Pilih Waktu Pembayaran sesuai dengan tanggal dan jam yang tertera/ tercetak pada Slip Transfer dari mesin ATM atau dari loket/ teller. Hal ini ditujukan untuk memudahkan validasi/ pengecekan oleh Admin LSP.

| Laman Asesi Sistem Inform             | 2                                                     |                                                          | 8 - 8 %         |
|---------------------------------------|-------------------------------------------------------|----------------------------------------------------------|-----------------|
| ← → C ③ Not secure   batil            | k.silsp.online/media.php?module=konfpay               |                                                          | ☆ :             |
| Asesi LSP                             |                                                       | י 🤱 <sup>1</sup> ק                                       | DHEGA FEBIHARSA |
| DHEGA FEBIHARSA<br>ID: 20180628830001 | Kanfirmasi Dambayaran Biaya Asasmon                   |                                                          |                 |
| MENU                                  | Kommasi Pembayaran Diaya Asesmen                      | 🕸 Home > Konfirm                                         | asi Pembayaran  |
| off Home                              | Skema Sertifikasi yang Anda ikuti                     | SKM-01-LSP Batik - PEMBUATAN POLA BATIK                  | •               |
| 💄 Profil Anda                         | Metode Pembayaran                                     | Transfer Rekening                                        | Y               |
| Lihat Skema Sertifikasi               | Jalur Pembayaran                                      | ATM                                                      | Ŧ               |
| 🖹 Asesmen Anda                        | Tujuan Transfer                                       | BNI 11111111111 LSP Batik Semarang                       | v               |
| Confirmasi Pembayaran                 | Nominal Pembayaran/Transfer                           | 750000                                                   |                 |
| 🔒 Ubah Sandi (Password)               |                                                       | ketik hanya angka, misal: 750000                         |                 |
|                                       | Waktu Pembayaran                                      | mm/dd/yyyy 🗘 🔻:                                          |                 |
|                                       |                                                       | June, 2018 • Jam Pembayaran/Transfer                     |                 |
|                                       | Batal                                                 | Sun Mon Tue Wed Thu Fri Sat                              | firmasi         |
|                                       |                                                       | 21 20 29 30 31 1 2<br>3 4 5 6 7 8 9<br>10 11 12 14 15 16 |                 |
|                                       |                                                       | 17 18 19 20 21 22 23<br>24 25 26 27 28 29 30             |                 |
|                                       | Copyright © 2014-2018 SILSP.org. All rights reserved. |                                                          | Version Alpha   |

| Laman Asesi Sistem Inform: X          | 2                                                     |                                     |                 | 8.00                      |
|---------------------------------------|-------------------------------------------------------|-------------------------------------|-----------------|---------------------------|
| ← → C ① Not secure   batik            | .silsp.online/media.php?module=konfpay                |                                     |                 | <b>ث</b>                  |
| Asesi LSP                             |                                                       |                                     | p <sup>4</sup>  | Chega Febiharsa           |
| DHEGA FEBIHARSA<br>ID: 20180628830001 | Konfirmasi Pembayaran Biaya Asesmen                   |                                     | And Home        | : > Konfirmasi Pembayaran |
| MENU                                  |                                                       |                                     | _               |                           |
| 🖨 Home                                | Skema Sertifikasi yang Anda ikuti                     | SKM-01-LSP Batik - PEMBUATAN POLA E | BATIK           | •                         |
| 🛔 Profil Anda                         | Metode Pembayaran                                     | Transfer Rekening                   |                 | ¥                         |
| 🕜 Lihat Skema Sertifikasi             | Jalur Pembayaran                                      | АТМ                                 |                 | Ŧ                         |
| 🖹 Asesmen Anda                        | Tujuan Transfer                                       | BNI 11111111111 LSP Batik Semaran   | g               | *                         |
| ③ Konfirmasi Pembayaran               | Nominal Pembayaran/Transfer                           | 750000                              |                 |                           |
| Ubah Sandi (Password)                 |                                                       | ketik hanya angka, misal: 750000    |                 |                           |
|                                       | Waktu Pembayaran                                      | 06/29/2018                          | 12:00 AM        | ×¢                        |
|                                       |                                                       | Tanggal Pembayaran/Transfer         | Jam Pembayaran/ | Transfer                  |
|                                       | Batal                                                 |                                     |                 | Konfirmasi                |
|                                       |                                                       |                                     |                 |                           |
|                                       |                                                       |                                     |                 |                           |
|                                       | Copyright © 2014-2018 SILSP.org. All rights reserved. |                                     |                 | Version Alpha             |

Dalam pengisian jam, klik bagian 2 digit bagian depan untuk jam, dan 2 digit bagian kedua untuk menit, dan digit ke tiga diisi dengan AM bila jam diantara pukul 00.00 sampai dengan 12.00, dan pilih PM bila pukul 12.01 sampai dengan 23.59 WIB.

Setelah data lengkap terisi dan sesuai, tekan tombol **Konfirmasi**, dan akan muncul laman seperti berikut.

| Laman                             | Asesi Sistem Inform: 🗙               |                              |                                                                                                    | X 6 9 8                        |
|-----------------------------------|--------------------------------------|------------------------------|----------------------------------------------------------------------------------------------------|--------------------------------|
| $\leftrightarrow$ $\Rightarrow$ C | 🖰 🛈 batik.silsp.online/              | media.php?module=kc          | nfpay                                                                                                    | ☆ :                            |
| A                                 | Asesi LSP                            | =                            |                                                                                                    | 🖻 🔹 Dhega Febiharsa            |
| MENU                              | DHEGA FEBIHARSA<br>D: 20180628830001 | ✓ Konfirm<br>Terimakasih, An | asi Pembayaran Berhasil<br>Ia telah berhasil melakukan Konfirmasi Pembayaran.                                                                                | ×                              |
| 希 Home                            |                                      |                              |                                                                                                    |                                |
| 💄 Profil /                        | Anda                                 | Konfirma                     | si Pembayaran Biaya Asesmen                                                                                                    | 🄀 Home > Konfirmasi Pembayaran |
| C Lihat S                         | Skema Sertifikasi                    | Semu                         | ia pembayaran telah Anda konfirmasi<br>Anda telah melakukan Konfirmasi Pembanaran                                                                            | ×                              |
| 🗐 Asesm                           | nen Anda                             | Termakasin                   | Anua telah melakukan kumininasi Pembayaran.                                                                                                    |                                |
| Image: Konfin                     | rmasi Pembayaran                     | No.                          | Data Pembayaran                                                                                                    |                                |
| 🔓 Ubah S                          | Sandi (Password)                     | 1                            | Waktu Pembayaran : <b>2018-06-29 - 00:00:00</b><br>Metode Pembayaran : <b>Transfer - ATM</b><br>Nominal : <b>750000</b><br>Status : <b>Menunggu Validasi</b> |                                |
|                                   |                                      | Copyright © 2014-2           | 118 SILSP.org. All rights reserved.                                                                                                    | Version Alpha                  |

Bila hanya terdapat satu skema yang Anda ikuti dan pembayarannya telah Anda konfirmasi, akan muncul pula notifikasi bahwa **"Semua pembayaran telah** 

**Anda konfirmasi**". Selanjutnya Admin LSP akan melakukan validasi atas pembayaran/ transfer yang telah Anda konfirmasi.

### 7. Mengetahui Status Asesmen

Untuk mengetahui status Asesmen Anda, dapat dilihat di laman Skema Asesmen yang Anda Ikuti, yang dapat diakses dengan menu Asesmen Anda, atau dengan menekan tombol Selengkapnya di bawah ikon Ujian Sertifikasi pada laman utama Dashboard Asesi.

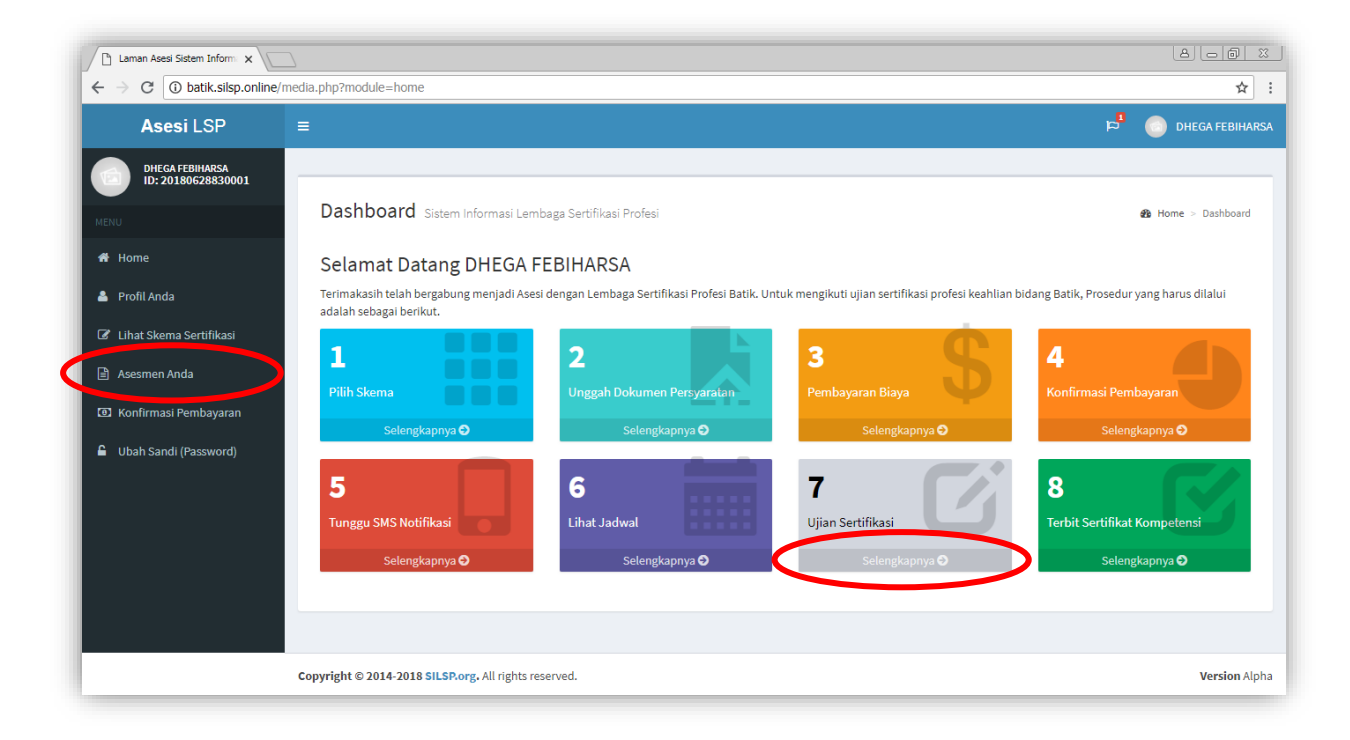

Laman Skema Asesmen yang Anda Ikuti adalah sebagai berikut.

| Laman Asesi Sistem Inform             |                                                                                                    |                       |
|---------------------------------------|----------------------------------------------------------------------------------------------------|-----------------------|
| ← → C (i) batik.silsp.online          | /media.php?module=asesmen                                                                                        | ☆ 🔄 :                 |
| Asesi LSP                             |                                                                                                    | 🏓 🤱 dhega febiharsa   |
| DHEGA FEBIHARSA<br>ID: 20180628830001 | Skema Asesmen vang Anda Ikuti                                                                                    | 🐠 Home 🗸 åtesmen Sava |
| MENU                                  |                                                                                                    |                       |
| A Home                                | No. Skema                                                                                                    | Aksi                  |
| 🛎 Profil Anda                         | 1 SKM-01-LSP Batik - PEMBUATAN POLA BATIK<br>Status : <b>Telah dibayar</b> , menunggu <b>Validasi Pembayaran</b> |                       |
| Lihat Skema Sertifikasi               |                                                                                                    |                       |
| 🖹 Asesmen Anda                        |                                                                                                    |                       |
| Monfirmasi Pembayaran                 |                                                                                                    |                       |
| 🔓 Ubah Sandi (Password)               |                                                                                                    |                       |
|                                       |                                                                                                    |                       |
|                                       |                                                                                                    |                       |
|                                       |                                                                                                    |                       |
|                                       |                                                                                                    |                       |
|                                       | Copyright © 2014-2018 SILSP.org. All rights reserved.                                                            | Version Alpha         |

Status Asesmen terdiri dari beberapa status sebagai berikut:

- 1. Menunggu Pembayaran
- 2. Telah dibayar, menunggu Validasi Pembayaran
- 3. Menunggu Persetujuan
- 4. Diterima dan dijadwalkan
- 5. Selesai, dan dinyatakan KOMPETEN
- 6. Selesai, dan dinyatakan BELUM KOMPETEN
- 7. Selesai, dan dinyatakan BELUM KOMPETEN DAN PERLU TINDAK LANJUT
- 8. Ditolak

Bila Anda **belum mendaftar** pada salah satu Skema Uji Kompetensi, maka akan muncul laman dengan peringatan **"Maaf, Anda belum melakukan Pendaftaran Skema Asesmen !"** seperti berikut.

| Laman Asesi Sistem Inform                                                                        |                                                       | 8 - 8 %               |
|--------------------------------------------------------------------------------------------------|-------------------------------------------------------|-----------------------|
| $\leftarrow$ $\rightarrow$ C (i) batik.silsp.online/                                             | /media.php?module=asesmen                             | ☆ 🔄 🗄                 |
| Asesi LSP                                                                                        | =                                                     | 🖻 🤱 DHEGA FEBIHARSA   |
| DHEGA FEBHARSA D: 20180131408999  MENU  Home  Profil Anda  Lihat Skema Sertifikasi  Assemen Anda | Skema Asesmen yang Anda Ikuti                         | ♣ Home > Asesmen Saya |
| Ubah Sandi (Password)                                                                            |                                                       |                       |
|                                                                                                  | Copyright © 2014-2018 SILSP.org. All rights reserved. | Version Alpha         |

### 8. SMS Notifikasi

Fitur pemberitahuan melalui SMS yang dikirim sistem kepada Anda dapat dilihat di laman SMS Notifikasi, sehingga bila SMS tidak diterima oleh *handphone* Anda atau gagal terkirim oleh sistem/ operator, arsip pesan yang dikirim sistem kepada Anda dapat Anda lihat pada laman ini. SMS notifikasi ini juga dapat diakses dari ikon bendera di bagian kanan atas laman utama.

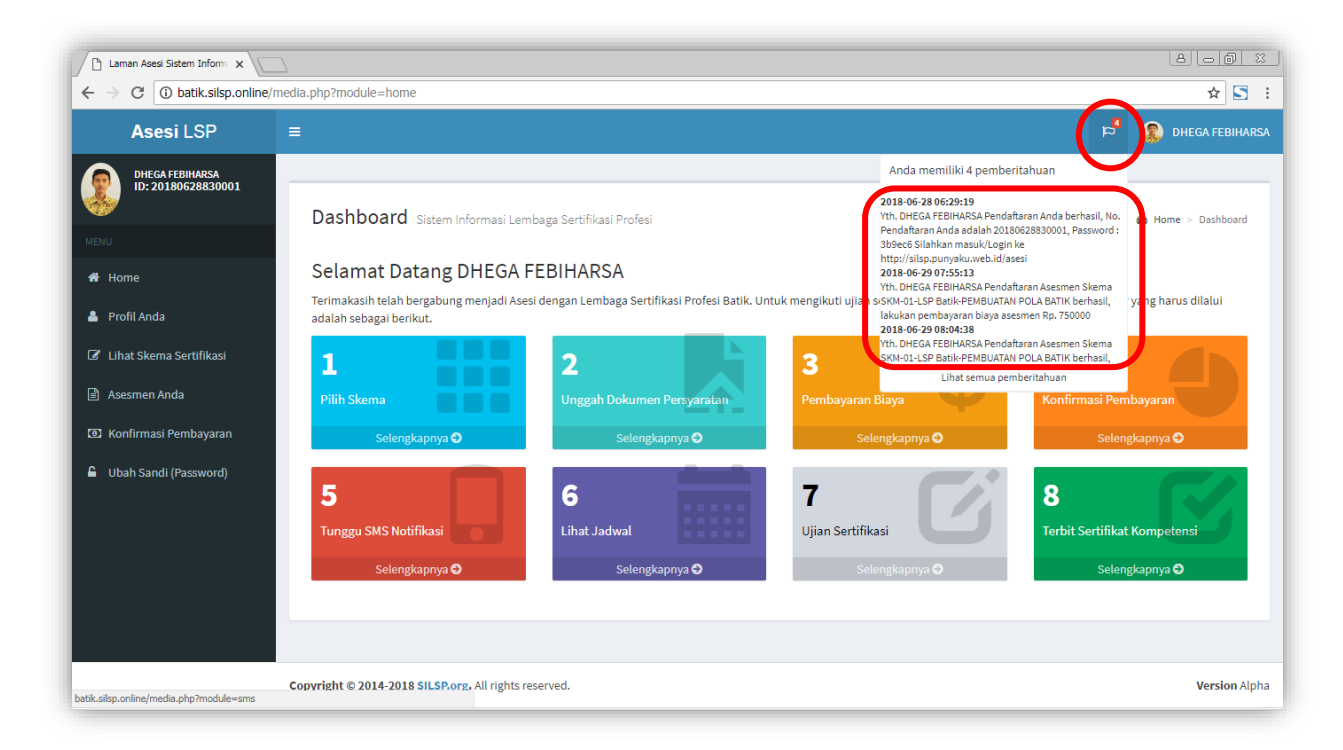

| 🗅 Laman Asesi Sistem Inform 🗙                            |                                                                                                    | 8 - 6 ×             |
|----------------------------------------------------------|----------------------------------------------------------------------------------------------------|---------------------|
| $\leftrightarrow$ $\rightarrow$ C (i) batik.silsp.online | e/media.php?module=sms                                                                                                    | ☆ 🔄 :               |
| Asesi LSP                                                | = <sup>19</sup> (2                                                                                                    | DHEGA FEBIHARSA     |
| DHEGA FEBIHARSA<br>ID: 20180628830001                    | SMS Notifikasi                                                                                                    | <b>₩</b> Home > SMS |
|                                                          | Netifikasi CNC yang dikisin ka Anda                                                                                                    |                     |
| 🖀 Home                                                   | Notifikasi SMS yang dikirim ke Anda                                                                                                    |                     |
| 💄 Profil Anda                                            | Menampilkan 10 v data Pencarian:                                                                                                    |                     |
| 🖉 Lihat Skema Sertifikasi                                | Waktu<br>No Pengiriman Isi Pesan                                                                                                    | Status              |
| 🖹 Asesmen Anda                                           | 1 2018-06-29 Yth. DHEGA FEBIHARSA Pendaftaran Asesmen Skema SKM-01-LSP Batik-PEMBUATAN POLA BATIK berhasil, lakukan pembayaran biaya asesmen Rp. 750000                                | menunggu            |
| Konfirmasi Pembayaran                                    | 2 2018-06-29 Yth. DHEGA FEBIHARSA Pendaftaran Asesmen Skema SKM-01-LSP Batik-PEMBUATAN POLA BATIK berhasil, lakukan pembayaran biaya asesmen Rp. 750000                                | menunggu            |
| <ul> <li>Oban Sandi (Password)</li> </ul>                | <ol> <li>2018-06-29</li> <li>Yth. DHEGA FEBIHARSA Pendaftaran Asesmen Skema SKM-01-LSP Batik-PEMBUATAN POLA BATIK berhasil, lakukan pembayaran biaya<br/>asesmen Rp. 750000</li> </ol> | menunggu            |
|                                                          | 4 2018-06-28 Yth. DHEGA FEBIHARSA Pendaftaran Anda berhasil, No. Pendaftaran Anda adalah 20180628830001, Password : 3b9ec6 Silahkan masuk/Login ke http://silsp.punyaku.web.id/asesi   | menunggu            |
|                                                          | Menampilkan 1 hingga 4 dari 4 data Sebelumnya 1 Berikutnya                                                                                                    |                     |

Status pesan terdapat 3 kondisi, yaitu **Menunggu, Terkirim,** dan **Gagal**. Menunggu artinya SMS sedang dalam antrian pengiriman, kemudian status terkirim artinya SMS telah dikirim oleh sistem ke nomor *handphone* Anda, sedangkan status gagal artinya SMS gagal terkirim karena kendala teknis sistem atau operator/ jaringan selular.

### 9. Jadwal Asesmen

Pendaftaran yang telah dijadwalkan oleh Admin LSP akan dapat dilihat di laman Jadwal Asesmen, yang memuat waktu dan tempat pelaksanaan uji kompetensi yang harus Anda ikuti. Jadwal Asesmen dapat diakses melalui tombol **Selengkapnya** di bawah ikon menu **Jadwal Asesmen** dari dashboard Anda.

Bila pendaftaran uji kompetensi Anda **belum dijadwalkan** maka hanya terdapat tabel kosong pada laman Jadwal Asesmen seperti berikut.

| Laman Asesi Sistem Inform                                                                                                    |                                                                                                    | 8.00 %                         |
|----------------------------------------------------------------------------------------------------|----------------------------------------------------------------------------------------------------|--------------------------------|
| ← → C ③ batik.silsp.online/m                                                                                                    | nedia.php?module=jadwal                                                                                                    | ☆ 5 :                          |
| Asesi LSP                                                                                                    | ≡                                                                                                    | 🖻 🤱 DHEGA FEBIHARSA            |
| <ul> <li>DHECA FEBIHARSA<br/>ID: 20180628830001</li> <li>NENU</li> <li>Home</li> <li>Profil Anda</li> <li>Lihat Skema Sertifikasi</li> <li>Asesmen Anda</li> <li>Konfirmasi Pembayaran</li> <li>Ubah Sandi (Password)</li> </ul> | Jadwal Asesmen Anda<br>Jadwal Asesmen Sertifikasi Profesi<br>Menampilkan 10 • data Pencarian:<br>No Skema Sertifikasi, Asesor, Waktu dan Tempat<br>No data available in table<br>Menampilkan 0 hingga 0 dari 0 data<br>Sebelumnya Berikutnya | Home > JadwalAsesmen      Aksi |
|                                                                                                    |                                                                                                    |                                |
|                                                                                                    | Copyright © 2014-2018 SILSP.org. All rights reserved.                                                                                                    | Version Alpha                  |

Bila Admin LSP telah menjadwal Anda untuk agenda/ event/ pelaksanaan uji kompetensi, Anda akan menerima **pemberitahuan melalui SMS dan Email**. Status Pendaftaran Asesmen Anda akan berubah menjadi Diterima dan Dijadwalkan.

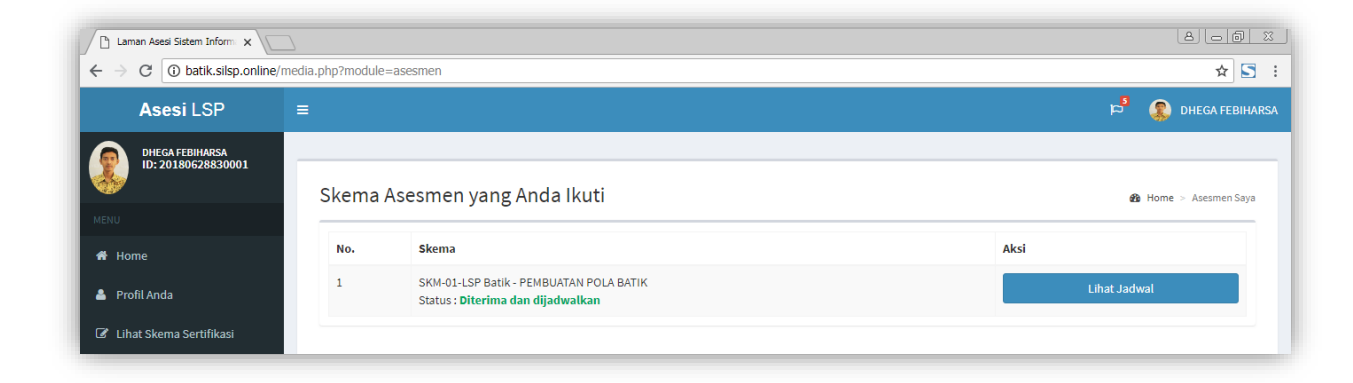

Anda dapat melihat jadwal dengan menekan tombol **Lihat Jadwal**, atau dapat dilihat melalui tombol **Selengkapnya** di bawah ikon **Jadwal Asesmen** pada laman utama *Dashboard* Asesi.

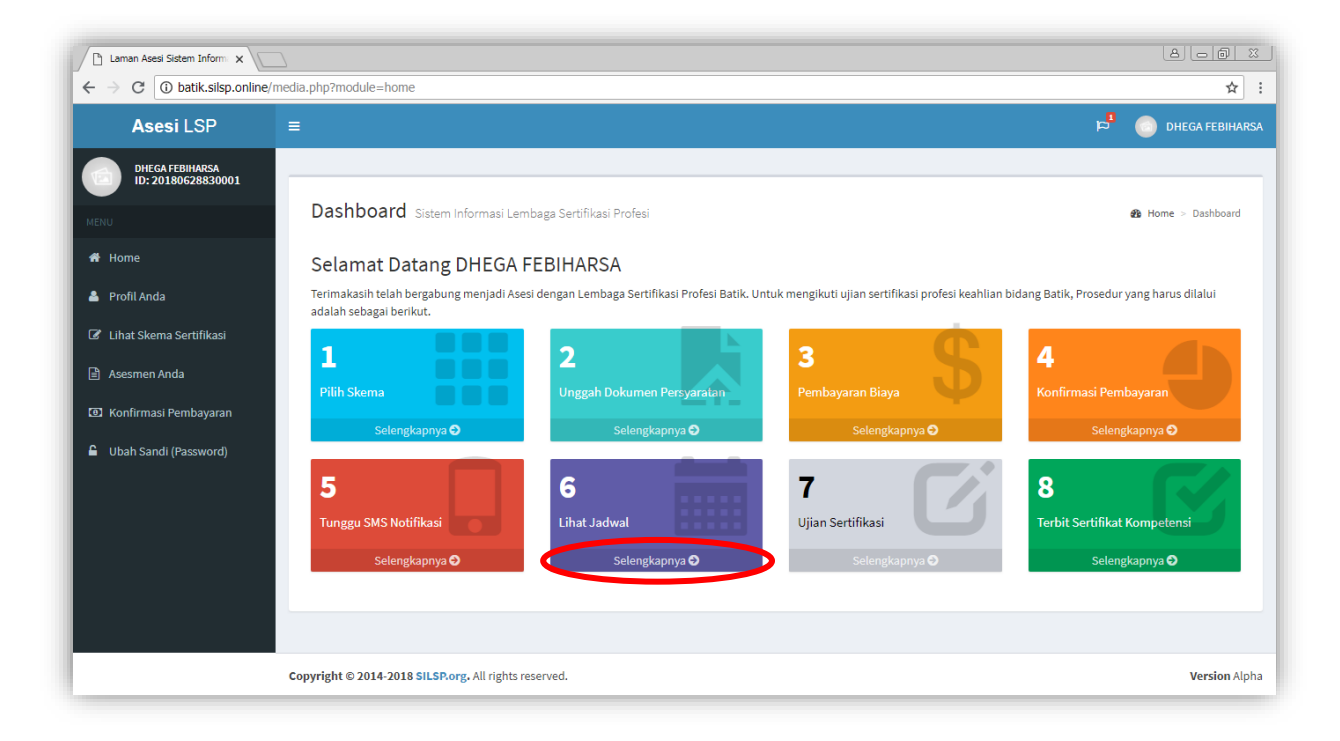

Adapun laman Jadwal Asesmen adalah sebagai berikut.

| Laman Asesi Sistem Inform                                                              |                                                                                                    |                                                          |
|----------------------------------------------------------------------------------------|----------------------------------------------------------------------------------------------------|----------------------------------------------------------|
| ← → C (i) batik.silsp.online/r                                                         | media.php?module=jadwal                                                                                                    | ☆ 🖸 🗄                                                    |
| Asesi LSP                                                                              |                                                                                                    | 🕫 🤱 dhega febiharsa                                      |
| DHEGA FEBIHARSA<br>ID: 20180628830001                                                  | Jadwal Asesmen Anda                                                                                                    | 🍘 Home > Jadwal Asesmen                                  |
| MENU                                                                                   | Jadwal Asesmen Sertifikasi Profesi                                                                                             |                                                          |
| 🐣 Profil Anda                                                                          | No Skema Sertifikasi, Asesor, Waktu dan Tempat                                                                                 | Aksi                                                     |
| <ul> <li>♂ Lihat Skema Sertifikasi</li> <li>iiiiiiiiiiiiiiiiiiiiiiiiiiiiiiii</li></ul> | 1 Skema : PEMBUATAN POLA BATIK<br>Asesor : Atika, S.Pd., M.Pd.                                                                 | Unduh FORM-APL-01<br>Input Asesmen Mandiri (FORM-APL-02) |
| Confirmasi Pembayaran                                                                  | langgal : 2018-07-07 Pukul 10:00<br>Tempat :<br>Pamiluto - Unnes                                                               |                                                          |
| 🔒 Ubah Sandi (Password)                                                                | Jur. PAN rakutas teknik Unives Kampus Sekaran, Gunungpati Seharang<br>Sekaran Kec. Gunung Pati Kota Semarang Prop. Jawa Tengah |                                                          |
|                                                                                        | Menampilkan 1 hingga 1 dari 1 data Sebelumnya 1 Berikutnya                                                                     |                                                          |
|                                                                                        |                                                                                                    |                                                          |
|                                                                                        | Copyright © 2014-2018 SILSP.org. All rights reserved.                                                                          | Version Alpha                                            |

Laman jadwal asesmen berisi informasi skema, asesor, waktu dan tempat pelaksanaan uji kompetensi. Tersedia juga tombol Unduh FORM-APL-01 dan tombol Input Asesmen Mandiri (FORM-APL-02).

### **10. Asesmen Mandiri**

Asesmen mandiri merupakan tahap pra-asesmen yang harus dilakukan/ dilalui oleh asesi sebelum melaksanakan uji kompetensi sesuai skema yang dipilih. Setelah Anda dijadwalkan oleh Admin LSP, untuk melakukan asesmen mandiri dengan menekan tombol **Input Asesmen Mandiri (FORM-APL-02)** dari laman **Jadwal Asesmen**, sehingga akan ditampilkan laman sebagai berikut.

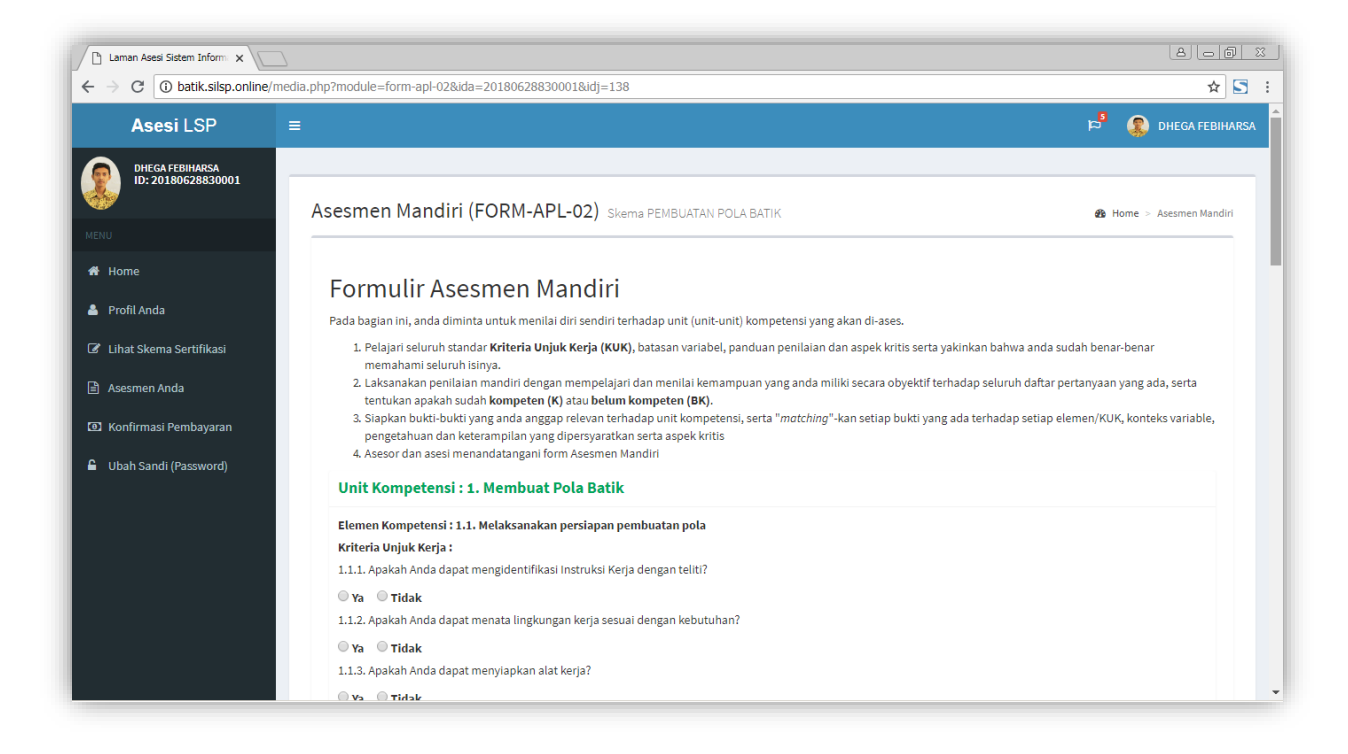

| Laman Asesi Sistem Inform                                                          |                                                                                 | 8 - 6 %         |
|------------------------------------------------------------------------------------|---------------------------------------------------------------------------------|-----------------|
| ← → C () batik.sisp.online/media.php?module=form-api-02&ida=20180628830001&idj=138 |                                                                                 | ☆ 🔄 :           |
|                                                                                    | 2.2.3. Apakah Anda dapat merapikan posisi pola diatas kain?                     |                 |
|                                                                                    | ◯ Ya ◯ Tidak                                                                    |                 |
|                                                                                    | 2.2.4. Apakah Anda dapat menjiplak pola batik pada kain menggunakan alat tulis? |                 |
|                                                                                    | ◯ Ya ◯ Tidak                                                                    |                 |
|                                                                                    | 2.2.5. Apakah Anda dapat memeriksa ketepatan hasil ngeblat?                     |                 |
|                                                                                    | ◎ Ya ◎ Tidak                                                                    |                 |
|                                                                                    | Elemen Kompetensi : 2.3. Menyelesaikan pekerjaan menjiplak pola batik           |                 |
|                                                                                    | Kriteria Unjuk Kerja :                                                          |                 |
|                                                                                    | 2.3.1. Apakah Anda dapat menyimpan pola dan hasil pada tempat penyimpanan?      |                 |
|                                                                                    | ◎ Ya ◎ Tidak                                                                    |                 |
|                                                                                    | 2.3.2. Apakah Anda dapat membersihkan tempat kerja?                             |                 |
|                                                                                    | ◎ Ya ◎ Tidak                                                                    |                 |
|                                                                                    | 2.3.3. Apakah Anda dapat menata peralatan pada tempatnya dengan rapi?           |                 |
|                                                                                    | © Ya ◎ Tidak                                                                    |                 |
|                                                                                    | Kembali                                                                         | Simpan Jawaban  |
|                                                                                    |                                                                                 |                 |
|                                                                                    |                                                                                 |                 |
|                                                                                    |                                                                                 |                 |
| Сор                                                                                | yright © 2014-2018 SILSP.org. All rights reserved.                              | Version Alpha 👻 |

Cara pengisiannya cukup klik pilihan **Ya** atau **Tidak** setelah masing-masing pertanyaan asesmen mandiri. Kemudia bila semua telah terisi, tekan tombol **Simpan Jawaban.** Untuk membatalkan tekan tombol **Kembali.** 

#### **Catatan :**

Pengisian asesmen mandiri ini harus dilakukan sebelum waktu pelaksanaan uji kompetensi.

Setelah jawaban tersimpan akan muncul notifikasi seperti berikut.

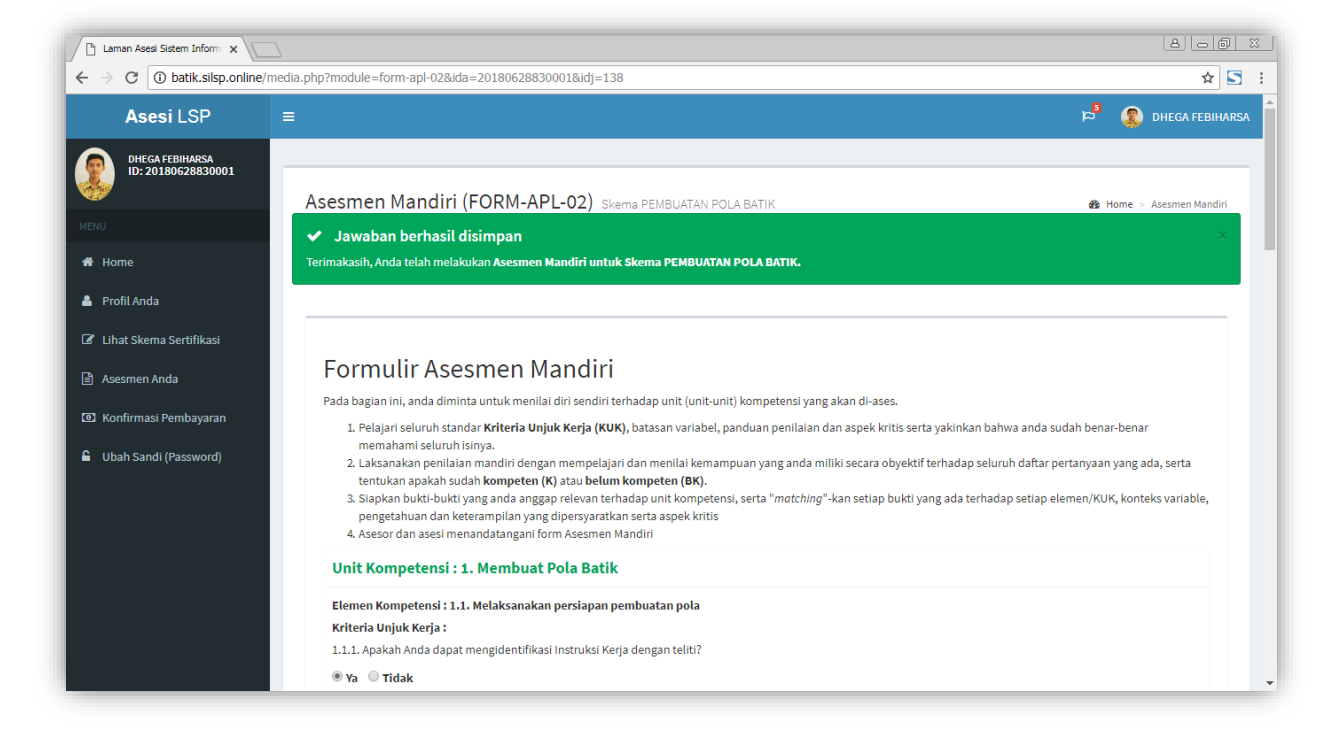

Kemudian tekan tombol **Kembali,** dan Anda akan diarahkan ke laman **Jadwal Asesmen** kembali, dan tombol telah berubah menjadi **Telah Asesmen Mandiri (FORM-APL-02).** 

| Laman Asesi Sistem Inform                            | 2                                                                                                    | 800 %                   |
|------------------------------------------------------|----------------------------------------------------------------------------------------------------|-------------------------|
| $\leftarrow$ $\rightarrow$ C (i) batik.silsp.online/ | media.php?module=jadwal                                                                                                    | ☆ 🔄 :                   |
| Asesi LSP                                            | =                                                                                                    | 🖻 🤱 dhega febiharsa     |
| DHEGA FEBIHARSA<br>ID: 20180628830001                | Jadwal Asesmen Anda                                                                                                    | 🍘 Home > Jadwal Asesmen |
| MENU                                                 |                                                                                                    |                         |
| 🖀 Home                                               | Jadwal Asesmen Sertifikasi Profesi                                                                                             |                         |
| 💄 Profil Anda                                        | Menampilkan 10 v data Pencarian:                                                                                               |                         |
| 🕼 Lihat Skema Sertifikasi                            | No Skema Sertinkasi, Asesor, Waku dan Tempat     Aksi     Skema : PEMBUATAN POLA BATIK                                         |                         |
| 🖹 Asesmen Anda                                       | Asesor: Atika, S.Pd., M.Pd.<br>Tanggal: 2018-07-07 Pukul 10.00                                                                 | (FORM-APL-02)           |
| Confirmasi Pembayaran                                | Tempat :<br>Pamiluto - Unnes                                                                                                   |                         |
| Ubah Sandi (Password)                                | Jur. PKK Fakultas Teknik UNNES Kampus Sekaran, Gunungpati Semarang<br>Sekaran Kec. Gunung Pati Kota Semarang Prop. Jawa Tengah |                         |
|                                                      | Menampilkan 1 hingga 1 dari 1 data<br>Sebelumnya 1 Berikutnya                                                                  |                         |
|                                                      |                                                                                                    |                         |
|                                                      | Copyright © 2014-2018 SILSP.org, All rights reserved.                                                                          | Version Alpha           |

### 11. Sertifikat Kompetensi

Anda dapat melihat apakah sertifikat kompetensi Anda telah terbit atau masih dalam proses di laman **Sertifikat Kompetensi**. Sertifikat Kompetensi dikeluarkan oleh Badan Nasional Sertifikasi Profesi (BNSP), dimana proses dilakukan oleh BNSP Pusat. Data sertifikat tercantum adalah data permohonan sertifikat yang telah dikirimkan ke BNSP Pusat.

| B C @ 23                                                                                                    |                                                            |                                    |  |  |  |
|----------------------------------------------------------------------------------------------------|------------------------------------------------------------|------------------------------------|--|--|--|
| $\leftrightarrow$ $\rightarrow$ C $\odot$ batik.silsp.online                                                                                                    | /media.php?module=sertifikat                               | ☆ 5 :                              |  |  |  |
| Asesi LSP                                                                                                    | =                                                          | 🏳 🤱 dhega febiharsa                |  |  |  |
| DHEGA FEBIHARSA<br>ID: 20180628830001                                                                                                    | Sertifikat Kompetensi                                      |                                    |  |  |  |
| MENU                                                                                                    | Data Sertifikat Profesi Anda                               |                                    |  |  |  |
| Profil Anda                                                                                                    | Menampilkan 10 🔻 data                                      | Pencarian:                         |  |  |  |
| 🕼 Lihat Skema Sertifikasi                                                                                                    | No Skema Sertifikasi 1 SKM-01-LSP Batik                    | Nomor Sertifikat<br>Belum ada data |  |  |  |
| Asesmen Anda Asesmen Anda Konfirmasi Pembayaran                                                                                                    | PEMBUAIAN POLA BATIK<br>Menampilkan 1 hingga 1 dari 1 data | langgal terbit :                   |  |  |  |
| 🔓 Ubah Sandi (Password)                                                                                                    | Sebelumnya 1 Berikutnya                                    |                                    |  |  |  |
| Informasi Sertifikat Kompetensi Profesi<br>Sertifikat Kompetensi dikeluarkan oleh Badan Nasional Sertifikasi Profesi (BNSP), dimana proses dilakukan oleh BNSP Pusat. Data sertifikat di atas adalah data permohonan<br>sertifikat yang telah dikirimkan ke BNSP Pusat. |                                                            |                                    |  |  |  |

### 12. Ubah Sandi (Password)

Anda dapat mengubah kata sandi atau *password* akses laman asesi dengan menggunakan menu **Ubah Sandi** (*Password*).

| Laman Asesi Sistem Inform                                 |                                     |                    | 8.00 %               |
|-----------------------------------------------------------|-------------------------------------|--------------------|----------------------|
| $\leftrightarrow$ $\rightarrow$ C (i) batik.silsp.online/ | media.php?module=password           |                    | ☆ 🖸 🗄                |
| Asesi LSP                                                 |                                     |                    | 🛱 🤱 DHEGA FEBIHARSA  |
| DHEGA FEBIHARSA<br>ID: 20180628830001                     |                                     |                    |                      |
| MENU                                                      | Ubah Kata Sandi (Password)          |                    | Home > Ubah Password |
| 🖀 Home                                                    | Masukkan Password Lama (sebelumnya) |                    |                      |
| 🛓 Profil Anda                                             | Masukkan Password Baru              |                    |                      |
| 🕼 Lihat Skema Sertifikasi                                 | Masukkan Lagi Password Baru         | minimal 8 karakter |                      |
| Asesmen Anda                                              |                                     | minimal 8 karakter |                      |
| E Konfirmasi Pembayaran                                   | Batal                               |                    | Ubah Password        |
| 🔒 Ubah Sandi (Password)                                   |                                     |                    |                      |

Untuk mengubah kata sandi Anda, isikan kata sandi lama Anda di kolom **Masukkan Password Lama (sebelumnya)**, kemudian isikan kata sandi baru Anda di isian **Masukkan Password Baru** dan **Masukkan Lagi Password Baru**, sebagai konfirmasi bahwa yang Anda isikan telah sesuai. Kemudian tekan tombol **Ubah Password.** Untuk membatalkan tekan tombol **Batal.** 

### Daftar Pustaka

- Febiharsa, D. 2018. *Proposal Tesis: Sistem Informasi Lembaga Sertifikasi Profesi* (LSP) Batik. Semarang: Pascasarjana Universitas Negeri Semarang.
- Febiharsa, D. 2018. *Sistem Informasi Lembaga Sertifikasi Profesi (SILSP)*. <u>http://batik.silsp.online</u>, diakses tanggal 11 Agustus 2018.

#### Catatan :

Catatan :

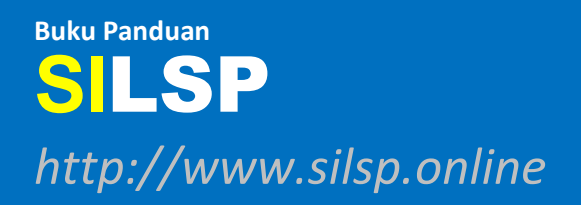